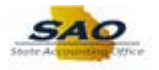

## Generic Requester ID - Security Request FN

Below are the process steps to Change Procurement Security Access. As you are performing the task, use this document to be a Step-by-Step guide for completing this process. At the end, please click the link to complete a quick survey as to the usefulness of this document.

| TeamWorl | ƙs                   | <del>▼</del> Home  |                    | <b>∧</b> ≡ Ø |
|----------|----------------------|--------------------|--------------------|--------------|
| Ne       | ws and Announcements | Asset Management   | Commitment Control | ^            |
| Ge       |                      | Labor Distribution | Payables           |              |
| Pro      | bocurement           | Purchase Orders    | Receivables        |              |
| Му       | Favorites            | •                  |                    | e,           |

| Step | Action                                                                                                    |
|------|----------------------------------------------------------------------------------------------------|
| 1.   | Begin by navigating to the Manager Security Request page.                                                                                                    |
|      | <b>Note:</b> This simulation is an example of a transaction. When entering a transaction in the live TeamWorks Financials system, please select all values and options based on agency policy, the paperwork on hand and the current situation. |
|      | Click the <b>NavBar</b> icon.                                                                                                    |

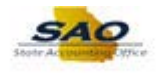

| TeamWorks              | ▼ Home             | Â                  |               |
|------------------------|--------------------|--------------------|---------------|
| News and Announcements | Asset Management   | Commitment Control | NavBar        |
| General Ledger         | Labor Distribution | Payables           | Recent Places |
| Procurement            | Purchase Orders    | Receivables        |               |
| My Favorites           |                    |                    |               |

| Step | Action                           |
|------|----------------------------------|
| 2.   | Click the <b>Navigator</b> icon. |
|      | Navigator                        |

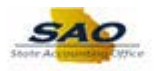

| TeamWorks              | <del>▼</del> Home | _             | Â                      | ∎ Ø |
|------------------------|-------------------|---------------|------------------------|-----|
| News and Announcements | Asset Management  | NavBar: Navig | gator                  | 0   |
| latest news            |                   |               | News and Announcements | > * |
|                        |                   | Navigator     | SAO Technical          | >   |
|                        |                   | 0             | Supplier Contracts     | >   |
| General Ledger         |                   | Recent Places | Agency Security        | >   |
|                        |                   | My Favorites  | Customers              | >   |
| -                      |                   |               | Items                  | >   |
| Procurement            | Purchase Orders   |               | Suppliers              | >   |
|                        | 0000              |               | Procurement Contracts  | >   |
|                        |                   |               | Purchasing             | >   |
| No Envertee            |                   |               | eProcurement           | >   |
| iny ravorites          |                   |               | Services Procurement   | >   |
|                        |                   |               |                        | `   |

| Step | Action                                 |  |
|------|----------------------------------------|--|
| 3.   | Click the <b>Agency Security</b> link. |  |
|      | Agency Security                        |  |

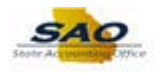

| TeamWorks              | ▼ Home             | _             | <b>A</b> =               |   |
|------------------------|--------------------|---------------|--------------------------|---|
| News and Announcements | Asset Management   | NavBar: Navi  | gator                    | 0 |
| latest news            |                    |               | Agency Security          | • |
|                        | Aset<br>Aset       | Navigator     | Agency Password Search   |   |
|                        |                    |               | Security Request         |   |
| General Ledger         | Labor Distribution | Recent Places | Manager Security Request |   |
|                        |                    | My Favorites  |                          |   |
| Procurement            | Purchase Orders    |               |                          |   |
|                        |                    |               |                          |   |
| My Favorites           |                    |               |                          |   |
|                        |                    |               |                          |   |

| Step | Action                                                                                                    |
|------|----------------------------------------------------------------------------------------------------|
| 4.   | Click the Manager Security Request link.<br>Manager Security Request                                                                                                    |
| 5.   | Save page to <b>My Favorites</b> (if applicable). For more information, please refer to:<br><u>Introduction to TeamWorks Financials 9.2</u> ; Working with TeamWorks Data 9.2: Adding Favorites 9.2. |

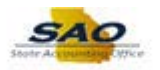

| K Home                                                                                                    | A ≡ Ø                 |
|----------------------------------------------------------------------------------------------------|-----------------------|
|                                                                                                    | New Window   Help   🧰 |
| Manager Security Request                                                                                                    |                       |
| Enter any information you have and click Search. Leave fields blank for a list of all values.                                                                                                    |                       |
| Find an Existing Value                                                                                                    |                       |
| ▼Search Criteria                                                                                                    |                       |
| Business Unit begins with   Request ID begins with   Seq Nbr =   Requested Date =   Last Name begins with   Last Name begins with   Last Name begins with   Comparison of the set of the set of the se |                       |
| Case Sensitive                                                                                                    |                       |
| Search Clear Basic Search 🖾 Save Search Citteria                                                                                                    |                       |
|                                                                                                    |                       |
| Find an Existing Value   Add a New Value                                                                                                    |                       |
|                                                                                                    |                       |
|                                                                                                    |                       |
|                                                                                                    |                       |
|                                                                                                    |                       |
|                                                                                                    |                       |
|                                                                                                    |                       |

| Step | Action                         |
|------|--------------------------------|
| 6.   | Click the Add a New Value tab. |
|      | Add a New Value                |

| ⊀ Home                                   | ♠ 🕈 ≡ Ø               |
|------------------------------------------|-----------------------|
| Manager Security Request                 | New Window   Help   🚍 |
| Eind an Existing Value Add a New Value   |                       |
| Business Unit Q.<br>Request ID NEXT      |                       |
| Add                                      |                       |
| Find an Existing Value   Add a New Value |                       |
|                                          |                       |
|                                          |                       |
|                                          |                       |
|                                          |                       |
|                                          |                       |
|                                          |                       |

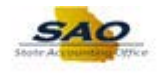

| Step | Action                                   |
|------|------------------------------------------|
| 7.   | Click in the <b>Business Unit</b> field. |
|      | Business Unit                            |

| K Home                                   | @ = ۴ م               |
|------------------------------------------|-----------------------|
| Manager Security Request                 | New Window   Help   📰 |
| Eind an Existing Value Add a New Value   |                       |
| Business Unit                            |                       |
| Add                                      |                       |
| Find an Existing Value   Add a New Value |                       |
|                                          |                       |
|                                          |                       |
|                                          |                       |
|                                          |                       |
|                                          |                       |
|                                          |                       |
|                                          |                       |

| Step | Action                                                                 |
|------|------------------------------------------------------------------------|
| 8.   | Enter the appropriate information into the <b>Business Unit</b> field. |
|      | For this example, type <b>41500</b> .                                  |

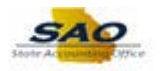

| < Home                                   | â 🏲 🗏 🥑                 |
|------------------------------------------|-------------------------|
| Manager Security Request                 | New Window   Help   🔤 - |
| Eind an Existing Value Add a New Value   |                         |
| Business Unit 41500 Q<br>Request ID NEXT |                         |
| Add                                      |                         |
| Find an Existing Value   Add a New Value |                         |
|                                          |                         |
|                                          |                         |
|                                          |                         |
|                                          |                         |
|                                          |                         |
|                                          |                         |

| Step | Action                       |
|------|------------------------------|
| 9.   | Click the <b>Add</b> button. |
|      | Add                          |

| Home                                                                                                    |                                                                                               |                                                                                                    |                                                        | r 🕈 🗧 🔇                              |
|----------------------------------------------------------------------------------------------------|-----------------------------------------------------------------------------------------------|----------------------------------------------------------------------------------------------------|--------------------------------------------------------|--------------------------------------|
|                                                                                                    |                                                                                               |                                                                                                    | New V                                                  | Vindow   Help   Personalize Page   🛅 |
| ecurity Request Comments Activi                                                                                                    | ty Security Procurement Secu                                                                  | urity User Information Secur                                                                                  | ty Approval Status History                             |                                      |
| Business Unit: 41500 Technical Co                                                                                                    | llege System of GA                                                                            | Request ID: NEXT Req                                                                                          | uest Seq Num: 1                                        |                                      |
| Electronic signature of Security Officer<br>Inderstanding that applicant is legally r<br>f the Official Code of Georgia Annotat<br>omputer/information laws. | and Supervisor acknowledges<br>esponsible for the protection o<br>ed, Georgia Computer System | s application, receipt for ID, pass<br>of said ID/Password pursuant to<br>n Protection Act, as well as all ot | word and an<br>Chapter 9 of Title 16<br>her applicable |                                      |
| Security Request                                                                                                    |                                                                                               |                                                                                                    |                                                        |                                      |
| *Requested Date: 03/04/2019                                                                                                    |                                                                                               | *Action: Add 🗸                                                                                                |                                                        |                                      |
| *Status: Draft                                                                                                    | ✓ *Re                                                                                         | quest Type: Employee 🗸                                                                                        |                                                        |                                      |
| Reject Reason:                                                                                                    |                                                                                               |                                                                                                    |                                                        |                                      |
| Source: Online                                                                                                    |                                                                                               | Support Number:                                                                                               |                                                        |                                      |
| Entered by: GRAVE555                                                                                                    | Wes Graven 404/678-123                                                                        | Entered on: 03/04                                                                                             | /2019                                                  |                                      |
| Submitted By:                                                                                                    |                                                                                               |                                                                                                    |                                                        |                                      |
| Access Type                                                                                                    |                                                                                               |                                                                                                    |                                                        |                                      |
| <ul> <li>Permanent</li> </ul>                                                                                                    | ○ Temporary                                                                                   | Expiration Date                                                                                               |                                                        |                                      |
| User Data                                                                                                    |                                                                                               |                                                                                                    |                                                        |                                      |
| *User ID:                                                                                                    | Init                                                                                          | ial                                                                                                    |                                                        |                                      |
| Empl ID:                                                                                                    | Pas                                                                                           | ssword:                                                                                                    |                                                        |                                      |
| *First Name:                                                                                                    | Middle Initial:                                                                               | *Last Name:                                                                                                   |                                                        |                                      |
| Job Title:                                                                                                    |                                                                                               |                                                                                                    |                                                        |                                      |
| *Telephone:                                                                                                    | F                                                                                             | Fax Number:                                                                                                   |                                                        |                                      |
| Email                                                                                                    |                                                                                               |                                                                                                    |                                                        |                                      |
| Address:<br>Business Address                                                                                                    |                                                                                               |                                                                                                    |                                                        |                                      |
| Dusiness Auricas                                                                                                    |                                                                                               |                                                                                                    |                                                        |                                      |
| Address Line 1:                                                                                                    |                                                                                               |                                                                                                    |                                                        |                                      |
| Address Line 2:                                                                                                    |                                                                                               |                                                                                                    |                                                        |                                      |

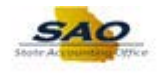

| Step | Action                                                                                                    |
|------|----------------------------------------------------------------------------------------------------|
| 10.  | The Security Request page will appear for the manager to enter the Generic Requester ID information. First, the <b>Request Type</b> will be changed to reflect <i>TGM Requester</i> . |
|      | <b>Note:</b> All fields with an * are required.                                                                                                    |

| K Home K Home K K K K K K K K K K K K K K K K K K K                                                                                                    |
|----------------------------------------------------------------------------------------------------|
| New Window       Help       Personalize Page         Security Request       Comments       Activity Security       Procurement Security       User Information       Security Approval       Status History         Business Unit:       41500       Technical College System of GA       Request ID:       NEXT       Request Seq Num:       1         Electronic signature of Security Officer and Supervisor acknowledges application, receipt for ID, password and an understanding that applicant is legally responsible for the protection of said ID/Password pursuant to Chapter 9 of Title 16 of the Official Code of Georgia Annotated, Georgia Computer System Protection Act, as well as all other applicable computer/information laws.         Security Request       *Requested Date:       0304/2019       ************************************                                                                                                    |
| Business Unit: 41500       Technical College System of GA       Request ID: NEXT       Request Seq Num: 1         Electronic signature of Security Officer and Supervisor acknowledges application, receipt for ID, password and an understanding that applicant is legally responsible for the protection of stat ID/Password pursuant to Chapter 9 of Title 16 of the Official Code of Georgia Annotated, Georgia Computer System Protection Act, as well as all other applicable computer/information laws.         Security Request       *Requested Date: 03/04/2019       *Action: Add           *Requested Date: 03/04/2019       **Request Type: Employee            Reject Reason:         Support Number:          Entered by: ORAVE555       Wes Graven 404/678-1234       Entered on: 03/04/2019       Submitted By:         Access Type          Entered on: 03/04/2019                                                                                                    |
| Electonic signature of Security Officer and Supervisor acknowledges application, receipt for ID, password and an understanding that applicant is legally responsible for the protection of said ID/Password pursuant to Chapter 9 of Title 16 of the Official Code of Georgia Annotated, Georgia Computer System Protection Act, as well as all other applicable computer/information laws.  Security Request  Requested Date: 03/04/2019 [8] *Action: Add  *Requested Date: 03/04/2019 [8] *Action: Add  *Requested Date: 03/04/2019 [8] *Action: 03/04/2019 Submitted By:  *Requested Date: 03/04/2019 [8] *Action: 03/04/2019 Submitted By:  *Requested Date: 03/04/2019 [8] *Action: 03/04/2019 Submitted By:  *Requested Date: 03/04/2019 [8] *Action: 03/04/2019 Submitted By:  *Request Operation Date  *Request Operation Date *Re |
| Security Request         *Requested Date:       03/04/2019         *Status:       Draft         *Status:       Draft         *Status:       Draft         *Request Type:       Employee         Reject Reason:       *Request Type:         Source:       Online         Support Number:       Entered by:         GRAVE555       Wes Graven 404/678-1234         Entered by:       GRAVE555         Access Type         Commence       Explicition Date                                                                                                    |
| *Requested Date: 03/04/2019 B *Action: Add v<br>*Status: Draft v *Request Type: Employee v<br>Reject Reason:<br>Source: Online Support Number:<br>Entered by: GRAVE555 Wes Graven 404/678-1234 Entered on: 03/04/2019<br>Submitted By:<br>Access Type                                                                                                    |
| *Status: Draft                                                                                                    |
| Reject Reason: Source: Online Support Number: Entered by: GRAVE555 Wes Graven 404/578-1234 Entered on: 03/04/2019 Submitted By: Access Type                                                                                                    |
| Source: Online Support Number:<br>Entered by: GRAVE555 Wes Graven 404/678-1234 Entered on: 03/04/2019<br>Submitted By:<br>Access Type                                                                                                    |
| Entered by: GRAVE555 Wes Graven 404/678-1234 Entered on: 03/04/2019 Submitted By: Access Type                                                                                                    |
| Submitted By: Access Type                                                                                                    |
| Access Type                                                                                                    |
| Dormanant     Tomporary     Expiration Date                                                                                                    |
| erennanent of remporary Expression bate                                                                                                    |
| User Data                                                                                                    |
| *User ID: Initial                                                                                                    |
| Empi ID:                                                                                                    |
| *First Name: Middle Initial: *Last Name:                                                                                                    |
| Job Title:                                                                                                    |
| *Telephone: Fax Number:                                                                                                    |
| Email ddfress                                                                                                    |
| Business Address                                                                                                    |
|                                                                                                    |
| Address Line 1:                                                                                                    |

| Step | Action                                        |
|------|-----------------------------------------------|
| 11.  | Click the <b>Request Type</b> dropdown arrow. |
|      | *Request Type: Employee                       |

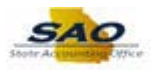

|                                                                                |                                                              |                                                               |                                                     |                                                     |                                                         |                                                                   | N             | ew Window He | Ip Personalize | Page 📰 |
|--------------------------------------------------------------------------------|--------------------------------------------------------------|---------------------------------------------------------------|-----------------------------------------------------|-----------------------------------------------------|---------------------------------------------------------|-------------------------------------------------------------------|---------------|--------------|----------------|--------|
| curity Request                                                                 | Comments                                                     | Activity Security                                             | Procurement S                                       | ecurity Use                                         | er Information                                          | Security Approval                                                 | Status Histo  | ry           |                |        |
| Business Unit:                                                                 | 41500 Tech                                                   | nical College System                                          | of GA                                               | Request ID                                          | : NEXT                                                  | Request Seq Nur                                                   | n: 1          |              |                |        |
| ectronic signatur<br>derstanding that<br>the Official Code<br>mputer/informati | e of Security<br>applicant is le<br>of Georgia A<br>on laws. | Officer and Superv<br>egally responsible<br>nnotated, Georgia | sor acknowled<br>for the protectio<br>Computer Syst | ges applicatio<br>on of said ID/P<br>tem Protectior | n, receipt for IE<br>Password pursu<br>n Act, as well a | ), password and an<br>ant to Chapter 9 of<br>s all other applicab | Title 16<br>e |              |                |        |
| ecurity Reques                                                                 | t                                                            |                                                               |                                                     |                                                     |                                                         |                                                                   |               |              |                |        |
| Requested Date:                                                                | 03/04/2019                                                   | ii)                                                           |                                                     | *Action                                             | Contractor                                              | 1                                                                 |               |              |                |        |
| *Status:                                                                       | Draft                                                        |                                                               | <b>~</b>                                            | *Request Type                                       | Employee<br>TGM Rastr                                   |                                                                   |               |              |                |        |
| Reject Reason:                                                                 |                                                              |                                                               |                                                     |                                                     |                                                         | -4                                                                |               |              |                |        |
| Source:                                                                        | Online                                                       |                                                               |                                                     | S                                                   | upport Number                                           |                                                                   |               |              |                |        |
| Entered by:<br>Submitted By:                                                   | GRAVE555                                                     | Wes                                                           | 3raven 404/678-                                     | 1234                                                | Entered on                                              | 03/04/2019                                                        |               |              |                |        |
| Access Ty                                                                      | ре                                                           |                                                               |                                                     |                                                     |                                                         |                                                                   |               |              |                |        |
|                                                                                | Permane                                                      | nt O Ter                                                      | nporary                                             |                                                     | Expiration Dat                                          | e                                                                 |               |              |                |        |
| lser Data                                                                      |                                                              |                                                               |                                                     |                                                     |                                                         |                                                                   |               |              |                |        |
| *User ID:                                                                      |                                                              |                                                               |                                                     | Initial                                             |                                                         |                                                                   |               |              |                |        |
| Empl ID:                                                                       |                                                              |                                                               |                                                     | Password:                                           |                                                         |                                                                   |               |              |                |        |
| *First Name:                                                                   |                                                              | Mid                                                           | dle Initial:                                        | *Last Name                                          | e:                                                      |                                                                   |               |              |                |        |
| Job Title:                                                                     |                                                              |                                                               |                                                     |                                                     |                                                         |                                                                   |               |              |                |        |
| *Telephone:                                                                    |                                                              |                                                               |                                                     | Fax Number                                          | r:                                                      |                                                                   |               |              |                |        |
| mail                                                                           |                                                              |                                                               |                                                     |                                                     |                                                         |                                                                   |               |              |                |        |
| D . ALI                                                                        |                                                              |                                                               |                                                     |                                                     |                                                         |                                                                   |               |              |                |        |

| Step | Action                                                                |
|------|-----------------------------------------------------------------------|
| 12.  | Click the TGM Rqstr list item.<br>Contractor<br>Employee<br>TGM Rqstr |

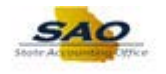

|                                                                                |                                                                                          |                                                                          |                                                                |                                                        |                                                                    | New            | / Window   H | lelp Personal | ize Page 🔲 |
|--------------------------------------------------------------------------------|------------------------------------------------------------------------------------------|--------------------------------------------------------------------------|----------------------------------------------------------------|--------------------------------------------------------|--------------------------------------------------------------------|----------------|--------------|---------------|------------|
| curity Request                                                                 | Comments Activi                                                                          | ty Security Procurem                                                     | ent Security Use                                               | er Information                                         | Security Approval                                                  | Status History |              |               |            |
| Business Unit:                                                                 | 41500 Technical Co                                                                       | llege System of GA                                                       | Request ID                                                     | : NEXT                                                 | Request Seq Nun                                                    | 1: 1           |              |               |            |
| ectronic signatur<br>iderstanding that<br>the Official Code<br>mputer/informat | re of Security Officer<br>t applicant is legally r<br>e of Georgia Annotati<br>ion laws. | and Supervisor acknow<br>esponsible for the prot<br>ed, Georgia Computer | vledges applicatio<br>ection of said ID/F<br>System Protection | n, receipt for IC<br>assword pursu<br>n Act, as well a | ), password and an<br>ant to Chapter 9 of<br>s all other applicabl | Title 16<br>e  |              |               |            |
| Security Reques                                                                | st                                                                                       |                                                                          |                                                                |                                                        |                                                                    |                |              |               |            |
| Requested Date:                                                                | 03/04/2019                                                                               |                                                                          | *Action                                                        | Add                                                    |                                                                    |                |              |               |            |
| *Status:                                                                       | Draft                                                                                    | ~                                                                        | *Request Type                                                  | TGM Rqstr                                              | 2                                                                  |                |              |               |            |
| Reject Reason:                                                                 |                                                                                          |                                                                          |                                                                |                                                        |                                                                    |                |              |               |            |
| Source:                                                                        | Online                                                                                   |                                                                          | s                                                              | upport Number:                                         |                                                                    |                |              |               |            |
| Entered by:                                                                    | GRAVE555                                                                                 | Wes Graven 404/                                                          | 678-1234                                                       | Entered on:                                            | 03/04/2019                                                         |                |              |               |            |
| Submitted By:                                                                  |                                                                                          |                                                                          |                                                                |                                                        |                                                                    |                |              |               |            |
| Access Ty                                                                      | ре                                                                                       |                                                                          |                                                                |                                                        |                                                                    |                |              |               |            |
|                                                                                | Permanent                                                                                | ○ Temporary                                                              |                                                                | Expiration Dat                                         | е                                                                  |                |              |               |            |
| Jser Data                                                                      |                                                                                          |                                                                          |                                                                |                                                        |                                                                    |                |              |               |            |
| *User ID:                                                                      |                                                                                          |                                                                          | Initial                                                        |                                                        |                                                                    |                |              |               |            |
| Empl ID:                                                                       |                                                                                          |                                                                          | Passworu.                                                      |                                                        |                                                                    |                |              |               |            |
|                                                                                |                                                                                          | Middle Initial:                                                          | *Last Name                                                     | e:                                                     |                                                                    |                |              |               |            |
| *First Name:                                                                   |                                                                                          |                                                                          |                                                                |                                                        |                                                                    |                |              |               |            |
| *First Name:<br>Job Title:                                                     |                                                                                          |                                                                          | Fax Numbe                                                      | r:                                                     |                                                                    |                |              |               |            |
| *First Name:<br>Job Title:<br>*Telephone:                                      |                                                                                          |                                                                          |                                                                |                                                        |                                                                    |                |              |               |            |
| *First Name:<br>Job Title:<br>*Telephone:<br>Email                             |                                                                                          |                                                                          |                                                                |                                                        |                                                                    |                |              |               |            |

| Step | Action                                                                                                    |
|------|----------------------------------------------------------------------------------------------------|
| 13.  | The <i>Access Type</i> for Generic Requester IDs will be Temporary.<br>Click the <b>Temporary</b> option. |

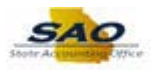

|                                                                                            |                                                                                         |                                                                                        |                                                                                                    | New V                                            | /indow Help Personalize Page |
|--------------------------------------------------------------------------------------------|-----------------------------------------------------------------------------------------|----------------------------------------------------------------------------------------|----------------------------------------------------------------------------------------------------|--------------------------------------------------|------------------------------|
| curity Request                                                                             | Comments Activit                                                                        | ty Security Procurement S                                                              | ecurity User Information Security                                                                                            | Approval Status History                          |                              |
| Business Unit:                                                                             | 41500 Technical Co                                                                      | llege System of GA                                                                     | Request ID: NEXT Reques                                                                                                    | st Seq Num: 1                                    |                              |
| ectronic signatur<br>derstanding tha<br>the Official Cod<br>mputer/informat                | e of Security Officer<br>t applicant is legally r<br>e of Georgia Annotate<br>ion laws. | and Supervisor acknowledg<br>esponsible for the protectio<br>ed, Georgia Computer Syst | Jes application, receipt for ID, passwo<br>In of said ID/Password pursuant to Ch<br>Iem Protection Act, as well as all other | rd and an<br>apter 9 of Title 16<br>r applicable |                              |
| Security Reque                                                                             | st                                                                                      |                                                                                        |                                                                                                    |                                                  |                              |
| Requested Date:                                                                            | 03/04/2019                                                                              |                                                                                        | *Action: Add                                                                                                    |                                                  |                              |
| *Status:                                                                                   | Draft                                                                                   | ×                                                                                      | 'Request Type: TGM Rqstr 🔽                                                                                                   |                                                  |                              |
| Reject Reason:                                                                             |                                                                                         |                                                                                        |                                                                                                    |                                                  |                              |
| Source:                                                                                    | Online                                                                                  |                                                                                        | Support Number:                                                                                                    |                                                  |                              |
| Entered by:                                                                                | GRAVE555                                                                                | Wes Graven 404/678-                                                                    | 1234 Entered on: 03/04/20                                                                                                    | )19                                              |                              |
| Submitted By:                                                                              |                                                                                         |                                                                                        |                                                                                                    |                                                  |                              |
| Access Ty                                                                                  | ре                                                                                      |                                                                                        |                                                                                                    |                                                  |                              |
|                                                                                            | Permanent                                                                               | Temporary                                                                              | Expiration Date                                                                                                    | 31                                               |                              |
| Jser Data                                                                                  |                                                                                         |                                                                                        |                                                                                                    |                                                  |                              |
| *User ID:                                                                                  |                                                                                         |                                                                                        | Initial                                                                                                    |                                                  |                              |
|                                                                                            |                                                                                         |                                                                                        | Password:                                                                                                    |                                                  |                              |
| Empl ID:                                                                                   |                                                                                         | Middle Initial:                                                                        | *Last Name:                                                                                                    |                                                  |                              |
| Empl ID:<br>*First Name:                                                                   |                                                                                         |                                                                                        |                                                                                                    |                                                  |                              |
| Empl ID:<br>*First Name:<br>Job Title:                                                     |                                                                                         |                                                                                        | E a Name a second                                                                                                    |                                                  |                              |
| Empl ID:<br>*First Name:<br>Job Title:<br>*Telephone:                                      |                                                                                         |                                                                                        | Fax Number:                                                                                                    |                                                  |                              |
| Empl ID:<br>*First Name:<br>Job Title:<br>*Telephone:<br>Email<br>Address:                 |                                                                                         |                                                                                        | Fax Number:                                                                                                    |                                                  |                              |
| Empl ID:<br>*First Name:<br>Job Title:<br>*Telephone:<br>Email<br>Address:<br>Business Add | ress                                                                                    |                                                                                        |                                                                                                    |                                                  |                              |

| Step | Action                                                                                                    |
|------|----------------------------------------------------------------------------------------------------|
| 14.  | Make the <b>Expiration Date</b> at least a couple of years out from the <b>Requested Date</b> .<br>Click in the <b>Expiration Date</b> field.<br><b>Expiration Date</b> |

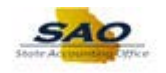

|                                                                                                    |                                                                      |                                                        |                                                       |                                                |                                                     |                                                                     |                         | New W   | indow H | elp Perso | nalize Page |   |
|----------------------------------------------------------------------------------------------------|----------------------------------------------------------------------|--------------------------------------------------------|-------------------------------------------------------|------------------------------------------------|-----------------------------------------------------|---------------------------------------------------------------------|-------------------------|---------|---------|-----------|-------------|---|
| curity Request                                                                                                    | Comments                                                             | Activity Security                                      | Procurement S                                         | ecurity Us                                     | er Information                                      | Security Approval                                                   | Status                  | History |         |           |             | _ |
| Business Unit:                                                                                                    | 41500 Techi                                                          | nical College System                                   | of GA                                                 | Request I                                      | D: NEXT                                             | Request Seq Nu                                                      | m: 1                    | 1       |         |           |             |   |
| lectronic signatu<br>nderstanding tha<br>the Official Cod<br>omputer/informat                                                                       | re of Security (<br>t applicant is le<br>e of Georgia A<br>ion laws. | Officer and Supervegally responsible nnotated, Georgia | isor acknowledo<br>for the protectio<br>Computer Syst | ges applicati<br>n of said ID/<br>em Protectio | on, receipt for<br>Password purs<br>on Act, as well | ID, password and a<br>suant to Chapter 9 o<br>as all other applicat | n<br>if Title 16<br>ble |         |         |           |             |   |
| Security Reque                                                                                                    | st                                                                   |                                                        |                                                       |                                                |                                                     |                                                                     |                         |         |         |           |             |   |
| Requested Date:                                                                                                    | 03/04/2019                                                           | i)                                                     |                                                       | *Actio                                         | n: Add                                              | ~                                                                   |                         |         |         |           |             |   |
| *Status:                                                                                                    | Draft                                                                |                                                        | × ·                                                   | Request Typ                                    | e: TGM Rqstr                                        | $\sim$                                                              |                         |         |         |           |             |   |
| Reject Reason:                                                                                                    |                                                                      |                                                        |                                                       |                                                |                                                     |                                                                     |                         |         |         |           |             |   |
| Source:                                                                                                    | Online                                                               |                                                        |                                                       |                                                | Support Numbe                                       | er:                                                                 |                         |         |         |           |             |   |
| Entered by:                                                                                                    | GRAVE555                                                             | Wes                                                    | Graven 404/678-                                       | 1234                                           | Entered o                                           | n: 03/04/2019                                                       |                         |         |         |           |             |   |
|                                                                                                    |                                                                      |                                                        |                                                       |                                                |                                                     |                                                                     |                         |         |         |           |             |   |
| Submitted By:                                                                                                    |                                                                      |                                                        |                                                       |                                                |                                                     |                                                                     |                         |         |         |           |             |   |
| Access Ty                                                                                                    | pe                                                                   |                                                        |                                                       |                                                |                                                     |                                                                     |                         |         |         |           |             |   |
| Access Ty                                                                                                    | pe<br>O Permane                                                      | nt 🖲 Te                                                | mporary                                               |                                                | Expiration D                                        | ate                                                                 |                         |         |         |           |             |   |
| Submitted By:<br>Access Ty<br>Jser Data                                                                                                    | pe<br>O Permane                                                      | nt ® Te                                                | mporary                                               |                                                | Expiration D                                        | ate                                                                 |                         |         |         |           |             |   |
| Submitted By:<br>Access Ty<br>User Data<br>*User ID:                                                                                                | pe<br>O Permane                                                      | nt 🖲 Te                                                | mporary                                               | nitial                                         | Expiration D                                        | ate 3                                                               |                         |         |         |           |             |   |
| Submitted By:<br>Access Ty<br>User Data<br>*User ID:<br>Empl ID:                                                                                    | pe<br>Permane                                                        | nt ® Te                                                | mporary                                               | nitial<br>Password:                            | Expiration D                                        | ate                                                                 |                         |         |         |           |             |   |
| Submitted By:<br>Access Ty<br>User Data<br>*User ID:<br>Empl ID:<br>*First Name:                                                                    | pe<br>Permane                                                        | nt ® Te                                                | mporary                                               | nitial<br>Password:<br>*Last Nam               | Expiration D                                        | ate iii                                                             |                         |         |         |           |             |   |
| Submitted By:<br>Access Ty<br>User Data<br>*User ID:<br>Empl ID:<br>*First Name:<br>Job Title:                                                      | pe<br>Permane                                                        | nt ® Te                                                | mporary                                               | nitial<br>Password:<br>*Last Nan               | Expiration D                                        | ate jij                                                             |                         |         |         |           |             |   |
| Submitted By:<br>Access Ty<br>User Data<br>*User ID:<br>Empl ID:<br>*First Name:<br>Job Title:<br>*Telephone:                                       | pe<br>Permane                                                        | nt ® Te                                                | mporary                                               | nitial<br>Password:<br>*Last Nam<br>Fax Numb   | Expiration D                                        | ate (b)                                                             |                         |         |         |           |             |   |
| Submitted By:<br>Access Ty<br>User Data<br>*User ID:<br>Empl ID:<br>*First Name:<br>Job Title:<br>*Telephone:<br>Email<br>Address:                  | pe<br>Permane                                                        | nt ® Te                                                | mporary                                               | nitial<br>Password:<br>*Last Nan<br>Fax Numb   | Expiration D                                        | ate                                                                 |                         |         |         |           |             |   |
| Submitted By:<br>Access Ty<br>"User Data<br>"User ID:<br>Empl ID:<br>"First Name:<br>Job Title:<br>"Telephone:<br>Email<br>Address:<br>Business Add | pe<br>Permane                                                        | nt ® Te                                                | mporary                                               | nitial<br>Password:<br>*Last Nan<br>Fax Numb   | Expiration D                                        | ate []]                                                             |                         |         |         |           |             |   |

| Step | Action                           |
|------|----------------------------------|
| 15.  | For this example, type 03042024. |

| Home                                                                            |                                                                                             |                                                                             |                                                                                             |                                                                                 |                |             | _ ♠ =            | C |
|---------------------------------------------------------------------------------|---------------------------------------------------------------------------------------------|-----------------------------------------------------------------------------|---------------------------------------------------------------------------------------------|---------------------------------------------------------------------------------|----------------|-------------|------------------|---|
|                                                                                 |                                                                                             |                                                                             |                                                                                             |                                                                                 | Nev            | Window Help | Personalize Page |   |
| ecurity Request                                                                 | Comments Activity                                                                           | Security Procuremen                                                         | t Security User Information                                                                 | Security Approval                                                               | Status History |             |                  |   |
| Business Unit:                                                                  | 41500 Technical Coll                                                                        | ege System of GA                                                            | Request ID: NEXT                                                                            | Request Seq Num:                                                                | 1              |             |                  |   |
| lectronic signatu<br>nderstanding tha<br>f the Official Cod<br>omputer/informat | re of Security Officer a<br>t applicant is legally re<br>e of Georgia Annotate<br>ion laws. | nd Supervisor acknowle<br>sponsible for the protec<br>d, Georgia Computer S | edges application, receipt fo<br>tion of said ID/Password pu<br>ystem Protection Act, as we | r ID, password and an<br>rsuant to Chapter 9 of T<br>II as all other applicable | itle 16        |             |                  |   |
| Security Reque                                                                  | st                                                                                          |                                                                             |                                                                                             |                                                                                 |                |             |                  |   |
| 'Requested Date:                                                                | 03/04/2019                                                                                  |                                                                             | *Action: Add                                                                                | ~                                                                               |                |             |                  |   |
| *Status:                                                                        | Draft                                                                                       | ~                                                                           | *Request Type: TGM Rqst                                                                     | ~                                                                               |                |             |                  |   |
| Reject Reason:                                                                  |                                                                                             |                                                                             |                                                                                             |                                                                                 |                |             |                  |   |
| Source:                                                                         | Online                                                                                      |                                                                             | Support Numl                                                                                | per:                                                                            |                |             |                  |   |
| Entered by:                                                                     | GRAVE555                                                                                    | Wes Graven 404/67                                                           | 8-1234 Entered                                                                              | on: 03/04/2019                                                                  |                |             |                  |   |
| Submitted By:                                                                   |                                                                                             |                                                                             |                                                                                             |                                                                                 |                |             |                  |   |
| Access Ty                                                                       | pe                                                                                          |                                                                             |                                                                                             |                                                                                 |                |             |                  |   |
|                                                                                 | O Permanent                                                                                 | Temporary                                                                   | Expiration                                                                                  | Date 03042024                                                                   |                |             |                  |   |
| User Data                                                                       |                                                                                             |                                                                             |                                                                                             |                                                                                 |                |             |                  |   |
| *User ID:                                                                       |                                                                                             |                                                                             | Initial<br>Password:                                                                        |                                                                                 |                |             |                  |   |
| *First Name:                                                                    |                                                                                             | Middle Initial:                                                             | *Last Name:                                                                                 |                                                                                 |                |             |                  |   |
| Job Title:                                                                      |                                                                                             |                                                                             |                                                                                             |                                                                                 |                |             |                  |   |
| *Telephone:                                                                     |                                                                                             |                                                                             | Fax Number:                                                                                 |                                                                                 |                |             |                  |   |
| Email<br>Address:                                                               |                                                                                             |                                                                             |                                                                                             |                                                                                 |                |             |                  |   |
| Business Add                                                                    | Iress                                                                                       |                                                                             |                                                                                             |                                                                                 |                |             |                  |   |
| Address Li                                                                      | ne 1:                                                                                       |                                                                             |                                                                                             |                                                                                 |                |             |                  |   |
| Address Li                                                                      | ne 2:                                                                                       |                                                                             |                                                                                             |                                                                                 |                |             |                  |   |
|                                                                                 | Citur                                                                                       |                                                                             |                                                                                             |                                                                                 |                |             |                  |   |

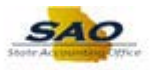

| Step | Action                                                       |
|------|--------------------------------------------------------------|
| 16.  | The User ID is the valid origin code for your Business Unit. |
|      | Click in the User ID field.<br>*User ID:                     |

| Home              |                                     |                      |                           |                         |                      |               |              |                     |       |
|-------------------|-------------------------------------|----------------------|---------------------------|-------------------------|----------------------|---------------|--------------|---------------------|-------|
| Home              |                                     |                      |                           |                         |                      | No            | w Window H   | oln Perconalize P   |       |
| ecurity Request   | Comments                            | Activity Security    | Procurement Security      | User Information        | Security Approval    | Status Histor | y vindow j H | elp   reisonalize r | ayele |
|                   |                                     |                      |                           |                         |                      |               |              |                     |       |
| Business Unit:    | 41500 Tech                          | nical College System | of GA Requ                | uest ID: NEXT           | Request Seq Nur      | n: 1          |              |                     |       |
| ectronic signatu  | re of Security                      | Officer and Superv   | isor acknowledges app     | lication, receipt for I | D, password and an   | r             |              |                     |       |
| iderstanding that | t applicant is le<br>e of Georgia A | egally responsible   | for the protection of sai | id ID/Password purs     | uant to Chapter 9 of | Title 16      |              |                     |       |
| mputer/informat   | ion laws.                           | iniotateu, Georgia   | Computer System 110       | decion Act, as went     | as an other applicab |               |              |                     |       |
| Security Reque    | st                                  |                      |                           |                         |                      |               |              |                     |       |
| Remuested Date:   | 03/04/2019                          | d                    |                           | Action: Add             |                      |               |              |                     |       |
| *Status:          | Draft                               | 9                    | ✓ *Reques                 | st Type: TGM Rostr      | $\sim$               |               |              |                     |       |
| Reject Reason:    |                                     |                      |                           |                         |                      |               |              |                     |       |
| Source:           | Online                              |                      |                           | Support Numbe           | r:                   |               |              |                     |       |
| Entered by:       | GRAVE555                            | Wes                  | Graven 404/678-1234       | Entered of              | : 03/04/2019         |               |              |                     |       |
| Submitted By:     |                                     |                      |                           |                         |                      |               |              |                     |       |
| Access Ty         | ре                                  |                      |                           |                         |                      |               |              |                     |       |
|                   | O Permane                           | nt 🖲 Te              | mporary                   | Expiration Da           | te 03/04/2024        |               |              |                     |       |
| Iser Data         |                                     |                      |                           |                         |                      |               |              |                     |       |
| *User ID:         |                                     |                      | Initial                   |                         |                      |               |              |                     |       |
| Empl ID:          |                                     |                      | Passwo                    | rd:                     |                      |               |              |                     |       |
| *First Name:      |                                     | Mid                  | dle Initial: *Las         | t Name:                 |                      |               |              |                     |       |
| Job Title:        |                                     |                      |                           |                         |                      |               |              |                     |       |
| *Telephone:       |                                     |                      | Fax N                     | lumber:                 |                      |               |              |                     |       |
| Email             |                                     |                      |                           |                         |                      |               |              |                     |       |
| Business Add      | Iress                               |                      |                           |                         |                      |               |              |                     |       |
| Address Li        | ne 1:                               |                      |                           |                         |                      |               |              |                     |       |
| Address Li        | ne 2:                               |                      |                           |                         |                      |               |              |                     |       |
|                   | City                                |                      |                           |                         |                      |               |              |                     |       |

| Step | Action                                                                            |
|------|-----------------------------------------------------------------------------------|
| 17.  | For Generic Requester IDs, the User ID must be 9 characters in length:            |
|      | • The first 5 characters must match the business unit.                            |
|      | • The 6th character must be an underscore.                                        |
|      | • The last 3 characters must be a valid origin code.                              |
|      | For this example, type <b>41500_TRV</b> .                                         |
| 18.  | The Initial Password field is not required. For this example, it will be skipped. |

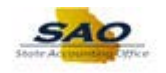

|                                                                                     |                                                                                        |                                                                             |                                                                          |                                                                         |                                                 | New Wi      | ndow Help | Personalize Page |     |
|-------------------------------------------------------------------------------------|----------------------------------------------------------------------------------------|-----------------------------------------------------------------------------|--------------------------------------------------------------------------|-------------------------------------------------------------------------|-------------------------------------------------|-------------|-----------|------------------|-----|
| ecurity Request                                                                     | Comments Activit                                                                       | y Security Procureme                                                        | nt Security User Inf                                                     | formation Security                                                      | Approval Sta                                    | tus History |           |                  | Í   |
| Business Unit:                                                                      | 41500 Technical Col                                                                    | lege System of GA                                                           | Request ID: N                                                            | EXT Reque                                                               | st Seq Num:                                     | 1           |           |                  |     |
| lectronic signatur<br>nderstanding that<br>f the Official Code<br>omputer/informati | e of Security Officer a<br>applicant is legally re<br>of Georgia Annotate<br>ion laws. | and Supervisor acknow<br>esponsible for the prote<br>ed, Georgia Computer 3 | ledges application, re<br>ection of said ID/Pass<br>System Protection Ac | eceipt for ID, passwo<br>word pursuant to Ch<br>t, as well as all othe: | ord and an<br>napter 9 of Title<br>r applicable | 16          |           |                  |     |
| Security Reques                                                                     | st                                                                                     |                                                                             |                                                                          |                                                                         |                                                 |             |           |                  |     |
| 'Requested Date:                                                                    | 03/04/2019                                                                             |                                                                             | *Action: A                                                               | dd 🗸                                                                    |                                                 |             |           |                  |     |
| *Status:                                                                            | Draft                                                                                  | ~                                                                           | *Request Type: T                                                         | GM Rqstr 🗸                                                              |                                                 |             |           |                  | - 1 |
| Reject Reason:                                                                      |                                                                                        |                                                                             |                                                                          |                                                                         |                                                 |             |           |                  |     |
| Source:                                                                             | Online                                                                                 |                                                                             | Supp                                                                     | ort Number:                                                             |                                                 |             |           |                  |     |
| Entered by:                                                                         | GRAVE555                                                                               | Wes Graven 404/6                                                            | 678-1234                                                                 | Entered on: 03/04/2                                                     | 019                                             |             |           |                  |     |
| Submitted By:                                                                       |                                                                                        |                                                                             |                                                                          |                                                                         |                                                 |             |           |                  |     |
| Access Ty                                                                           | pe                                                                                     |                                                                             |                                                                          |                                                                         |                                                 |             |           |                  |     |
|                                                                                     | O Permanent                                                                            | Temporary                                                                   | Ex                                                                       | piration Date 03/04/2                                                   | 024 🛐                                           |             |           |                  |     |
| User Data                                                                           |                                                                                        |                                                                             |                                                                          |                                                                         |                                                 |             |           |                  |     |
| *User ID: 41                                                                        | 500_TRV                                                                                | ×                                                                           | Initial<br>Password:                                                     |                                                                         |                                                 |             |           |                  |     |
| *First Name:                                                                        |                                                                                        | Middle Initial:                                                             | *Last Name:                                                              |                                                                         |                                                 |             |           |                  |     |
|                                                                                     |                                                                                        |                                                                             |                                                                          |                                                                         |                                                 |             |           |                  |     |
| Job Title:                                                                          |                                                                                        |                                                                             | Fax Number:                                                              |                                                                         |                                                 |             |           |                  |     |
| Job Title:<br>*Telephone:                                                           |                                                                                        |                                                                             |                                                                          |                                                                         |                                                 |             |           |                  |     |
| Job Title:<br>*Telephone:<br>Email<br>Address:                                      |                                                                                        |                                                                             |                                                                          |                                                                         |                                                 |             |           |                  |     |

| Step | Action                                |
|------|---------------------------------------|
| 19.  | Click in the <b>First Name</b> field. |
|      | *First Name:                          |

| Kome                                                                                    |                                                                                                    | ♠ ≡ ⊘                                      |
|-----------------------------------------------------------------------------------------|----------------------------------------------------------------------------------------------------|--------------------------------------------|
|                                                                                         |                                                                                                    | New Window   Help   Personalize Page   📰 💡 |
| Security Request                                                                        | Comments Activity Security Procurement Security User Information Security Approval Status H                                                                                                    | listory                                    |
| Business Unit:                                                                          | 41500 Technical College System of GA Request ID: NEXT Request Seq Num: 1                                                                                                    |                                            |
| Electronic signatur<br>understanding that<br>of the Official Code<br>computer/informati | : of Security Officer and Supervisor acknowledges application, receipt for ID, password and an<br>applicant is legally responsible for the protection of said ID/Password pursuant to Chapter 9 of Title 16<br>of Georgia Annotated, Georgia Computer System Protection Act, as well as all other applicable<br>on laws. |                                            |
| Security Reques                                                                         | t                                                                                                    |                                            |
| *Requested Date:<br>*Status:                                                            | 03/04/2019 iii *Action: Add v                                                                                                    |                                            |
| Reject Reason:                                                                          |                                                                                                    |                                            |
| Source:                                                                                 | Online Support Number:                                                                                                    |                                            |
| Entered by:<br>Submitted By:                                                            | GRAVE555 Wes Graven 404/678-1234 Entered on: 03/04/2019                                                                                                    |                                            |
| Access Ty                                                                               | le la la la la la la la la la la la la la                                                                                                    |                                            |
|                                                                                         | Permanent     Imporary     Expiration Date 03/04/2024                                                                                                    |                                            |
| User Data                                                                               |                                                                                                    |                                            |
| *User ID: 41                                                                            | 00_TRV Initial Password:                                                                                                    |                                            |
| *First Name:                                                                            | Middle Initial: *Last Name:                                                                                                    |                                            |
| Job Title:                                                                              |                                                                                                    |                                            |
| Email                                                                                   | rak Nullidet:                                                                                                    |                                            |
| Business Add                                                                            | less                                                                                                    |                                            |
| Address Li                                                                              | le 1:                                                                                                    |                                            |
| Address Li                                                                              | ie 2:                                                                                                    | ~                                          |
|                                                                                         | `ifue                                                                                                    |                                            |

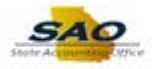

| Step | Action                                                              |
|------|---------------------------------------------------------------------|
| 20.  | Enter the appropriate information into the <b>First Name</b> field. |
|      | For this example, type <b>TRAVEL</b> .                              |

| Home              |                            |                         |                          |                                |                |                 | <u> </u>         |
|-------------------|----------------------------|-------------------------|--------------------------|--------------------------------|----------------|-----------------|------------------|
| Home              |                            |                         |                          |                                |                | Mr. day Later I |                  |
| curity Pequest    | Commente Activity          | Security Procurement    | Security Liser Inform:   | ation Security Approval        | Status History | window   Help   | Personalize Page |
| curry request     | Comments Activity          | riocarement             | Security    User informa | Security Approval              | Otatus History |                 |                  |
| Business Unit:    | 41500 Technical Colle      | ge System of GA         | Request ID: NEXT         | Request Seq Nur                | n: 1           |                 |                  |
| ectronic signatur | e of Security Officer an   | d Supervisor acknowle   | dges application, receip | pt for ID, password and an     |                |                 |                  |
| derstanding that  | t applicant is legally res | ponsible for the protec | tion of said ID/Passwor  | d pursuant to Chapter 9 of     | Title 16       |                 |                  |
| mputer/informati  | ion laws.                  | Georgia Computer Sy     | stem Protection Act, as  | s well as all other applicable | e              |                 |                  |
| Security Reques   | st                         |                         |                          |                                |                |                 |                  |
| Requested Date:   | 03/04/2019                 |                         | *Action: Add             | ~                              |                |                 |                  |
| *Status:          | Draft                      | $\sim$                  | *Request Type: TGM F     | Rastr 🗸                        |                |                 |                  |
| Reject Reason     |                            | -                       | 1 11 [                   |                                |                |                 |                  |
| Source:           | Online                     |                         | Support N                | lumber:                        |                |                 |                  |
| Entered by:       | GRAVE555                   | Wee Graven 404/67       | Support in               | ared on: 02/04/2010            |                |                 |                  |
| Submitted By:     | ORAVE333                   | wes Glaven 404/01       | 5-1234 End               | 03/04/2019                     |                |                 |                  |
| Accose Tw         | no                         |                         |                          |                                |                |                 |                  |
| Accessing         | pc                         |                         |                          |                                |                |                 |                  |
|                   | Permanent                  | Temporary               | Expirat                  | tion Date 03/04/2024 3         |                |                 |                  |
| Iser Data         |                            |                         |                          |                                |                |                 |                  |
| *User ID: 41      | 500_TRV                    |                         | Initial                  |                                |                |                 |                  |
| Empl ID:          |                            |                         | Password:                |                                |                |                 |                  |
| *First Name: TR   | AVEL ×                     | Middle Initial:         | *Last Name:              |                                |                |                 |                  |
| Job Title:        |                            |                         |                          |                                |                |                 |                  |
| *Telephone:       |                            |                         | Fax Number:              |                                |                |                 |                  |
| Email             |                            |                         |                          |                                |                |                 |                  |
| Business Add      | ress                       |                         |                          |                                |                |                 |                  |
| Addrose Lir       | ne 1-                      |                         |                          |                                |                |                 |                  |
| Addrose Lir       | no 2:                      |                         |                          |                                |                |                 |                  |
| Auditos Li        |                            |                         |                          |                                |                |                 |                  |

| Step | Action                        |
|------|-------------------------------|
| 21.  | Click in the Last Name field. |
|      | *Last Name:                   |

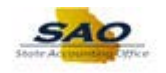

|                                                                                                    |                                                                                |                                                            |                                                                    |                                                                   |                                                                     | Ne            | w Window | Help   Personal | ize Page |
|----------------------------------------------------------------------------------------------------|--------------------------------------------------------------------------------|------------------------------------------------------------|--------------------------------------------------------------------|-------------------------------------------------------------------|---------------------------------------------------------------------|---------------|----------|-----------------|----------|
| curity Request                                                                                               | Comments Acti                                                                  | vity Security Pr                                           | ocurement Security                                                 | User Information                                                  | Security Approval                                                   | Status Histor | ry       |                 |          |
| Business Unit:                                                                                               | 41500 Technical C                                                              | College System of G                                        | GA Reque                                                           | st ID: NEXT                                                       | Request Seq Nur                                                     | n: 1          |          |                 |          |
| ectronic signatur<br>Iderstanding that<br>the Official Code<br>Imputer/informati                             | e of Security Office<br>applicant is legally<br>of Georgia Annota<br>ion laws. | r and Supervisor<br>responsible for t<br>ated, Georgia Cor | acknowledges appli<br>he protection of said<br>nputer System Prote | cation, receipt for I<br>ID/Password purs<br>ction Act, as well a | D, password and an<br>uant to Chapter 9 of<br>is all other applicab | Title 16<br>e |          |                 |          |
| ecurity Reques                                                                                               | at                                                                             |                                                            |                                                                    |                                                                   |                                                                     |               |          |                 |          |
| Requested Date:                                                                                              | 03/04/2019                                                                     |                                                            | *A                                                                 | ction: Add                                                        | ~                                                                   |               |          |                 |          |
| *Status:                                                                                                    | Draft                                                                          | ~                                                          | *Request                                                           | Type: TGM Rqstr                                                   | ~                                                                   |               |          |                 |          |
| Reject Reason:                                                                                               |                                                                                |                                                            |                                                                    |                                                                   |                                                                     |               |          |                 |          |
| Source:                                                                                                    | Online                                                                         |                                                            |                                                                    | Support Number                                                    |                                                                     |               |          |                 |          |
| Entered by:                                                                                                  | GRAVE555                                                                       | Wes Grav                                                   | en 404/678-1234                                                    | Entered or                                                        | : 03/04/2019                                                        |               |          |                 |          |
| Submitted By:                                                                                                |                                                                                |                                                            |                                                                    |                                                                   |                                                                     |               |          |                 |          |
| Access Ty                                                                                                    | ре                                                                             |                                                            |                                                                    |                                                                   |                                                                     |               |          |                 |          |
|                                                                                                    | Permanent                                                                      | Tempo                                                      | rary                                                               | Expiration Da                                                     | te 03/04/2024                                                       |               |          |                 |          |
| lser Data                                                                                                    |                                                                                |                                                            |                                                                    |                                                                   |                                                                     |               |          |                 |          |
|                                                                                                    | 500_TRV                                                                        |                                                            | Initial                                                            |                                                                   |                                                                     |               |          |                 |          |
| *User ID: 415                                                                                                |                                                                                |                                                            | Password                                                           | :                                                                 |                                                                     |               |          |                 |          |
| *User ID: 41<br>Empl ID:                                                                                     |                                                                                |                                                            |                                                                    |                                                                   |                                                                     |               |          |                 |          |
| *User ID: 41!<br>Empl ID:<br>*First Name: TR                                                                 | AVEL                                                                           | Middle I                                                   | nitial: *Last I                                                    | lame:                                                             |                                                                     |               |          |                 |          |
| *User ID: 415<br>Empl ID:<br>*First Name: TR<br>Job Title:                                                   | AVEL                                                                           | Middle I                                                   | nitial: *Last I                                                    | lame:                                                             |                                                                     |               |          |                 |          |
| *User ID: 415<br>Empl ID:<br>*First Name: TR<br>Job Title:<br>*Telephone:                                    | AVEL                                                                           | Middle I                                                   | nitial: *Last I<br>Fax Nu                                          | Name:                                                             |                                                                     |               |          |                 |          |
| *User ID: 415<br>Empl ID:<br>*First Name: TR<br>Job Title:<br>*Telephone:<br>imail<br>iddress:               | AVEL                                                                           | Middle I                                                   | nitial: *Last I<br>Fax Nu                                          | Name:                                                             |                                                                     |               |          |                 |          |
| *User ID: 412<br>Empl ID:<br>*First Name: TR<br>Job Title:<br>*Telephone:<br>mail<br>ddress:<br>Business Add | AVEL                                                                           | Middle I                                                   | nitial: *Last I<br>Fax Nu                                          | Name:                                                             |                                                                     |               |          |                 |          |

| Step | Action                                                      |
|------|-------------------------------------------------------------|
| 22.  | Enter the appropriate information into the Last Name field. |
|      | For this example, type <b>AUTOMATION</b> .                  |

| New Window       Help       Personatize Page       Image: Comments       Activity Security       Procurement Security       User Information       Security Approval       Status History         Business Unit:       41500       Technical College System of GA       Request ID: NEXT       Request Seq Num:       1         Electronic signature of Security Officer and Supervisor acknowledges application, receipt for ID, password and an understanding that applicant is legally responsible for the protection of said ID/Password pursuant to Chapter 9 of Title 16 of the Official Code of Georgia Annotated, Georgia Computer System Protection Act, as well as all other applicable computer/information laws.         Security Request       *Activity Control ************************************                                                                                                    | < Home                                                                                  |                                                                      |                                                              |                                                                      |                                                                          |                                                                         |               |            | Â           |                | ۲  |
|----------------------------------------------------------------------------------------------------|-----------------------------------------------------------------------------------------|----------------------------------------------------------------------|--------------------------------------------------------------|----------------------------------------------------------------------|--------------------------------------------------------------------------|-------------------------------------------------------------------------|---------------|------------|-------------|----------------|----|
| Business Unit: Activity Security Procurement Security User Information Security Approval Status History   Business Unit:   41500 Technical College System of GA Request ID: NEXT Request Seq Num: 1   Electronic signature of Security Officer and Supervisor acknowledges application, receipt for ID, password and an understanding that applicant is legally responsible for the protection of said ID/Password pursuant to Chapter 9 of Title 16 of the Official Code of Georgia Annotated, Georgia Computer System Protection Act, as well as all other applicatio computer/information laws: Security Request   *feequested Date: [30:04/2019] *Active: Add   *feequested Date: [30:04/2019] *Active: Add   *feequested Date: [03:04/2019] *Active: Add   *feequested Date: [03:04/2019] *Active: Entered on:   Source: Online Support Number:   Entered by: GRAVE555 Wes Graven 404/678-1234 Entered on:   Submitted By:   Access Type   • Permanent *Temporary Expiration Date 03:04/2024   *User ID:   *Title   *Initial   *Issue:   *Issue:   *Issue:   *Issue:   *Issue:   *Issue:   *Issue:   *Issue:   *Issue:   *Issue:   *Issue:   *Issue:   *Issue:   *Issue:   *Issue:   *Issue:   *Issue:   *Issue: <th></th> <th></th> <th></th> <th></th> <th></th> <th></th> <th></th> <th>New Window</th> <th>Help Person</th> <th>alize Page   🛅</th> <th>Γ,</th>                                                                                                    |                                                                                         |                                                                      |                                                              |                                                                      |                                                                          |                                                                         |               | New Window | Help Person | alize Page   🛅 | Γ, |
| Business Unit: 41500 Technical College System of GA       Request ID: NEXT       Request Seq Num: 1         Electronic signature of Security Officer and Supervisor acknowledges application, receipt for ID, password and an understanding that applicant is legally responsible for the protection of said ID/Password Pursuant to Chapter 9 of Title 16 of the Official Code of Georgia Annotated, Georgia Computer System Protection Act, as well as all other applicable computer/information laws.         Security Request       **Requested Date: (30/40/2019) [\$;       **Action: Add          **Requested Date: (30/40/2019) [\$;       **Request Type: [GM Rgsfr          source: Online       Support Number:         Entered by: GRAVE555       Wes Graven 404/678-1234       Entered on: 03/04/2019         Submitted By:                                                                                                    | Security Request                                                                        | Comments                                                             | Activity Security                                            | Procurement Security                                                 | User Information                                                         | Security Approval                                                       | Status His    | story      |             |                | í  |
| Electronic signature of Security Officer and Supervisor acknowledges application, receipt for ID, password and an<br>understanding that applicant is legally responsible for the protection of said ID/Password pursuant to Chapter 9 of Title 16<br>of the Official Code of Georgia Annotated, Georgia Computer System Protection Act, as well as all other applicable<br>computer/information laws.  Security Request  *Requested Date: 03/04/2019 [16] *Action: Add v  *Status: Draft v 'Request Type: TGM Rqstr v  Reject Reason: Support Number: Entered on: 03/04/2019 Support Number: Entered by: GRAVE555 Wes Graven 404/678-1234 Entered on: 03/04/2019 Submitted By: Access Type Permanent ® Temporary Expiration Date 03/04/2024 [16]  *First Name: TRAVEL Middle Initial: *Last Name: AUTOMATION ×  Job Title: Fax Number: Fax Number: Fax Numbe | Business Unit:                                                                          | 41500 Techn                                                          | ical College System                                          | of GA Re                                                             | quest ID: NEXT                                                           | Request Seq Num                                                         | : 1           |            |             |                |    |
| Security Request         *Requested Date: 03/04/2019 [b];       *Action: Add          *Status: Draft       *Request Type: TGM Rqstr          Reject Reason:       Support Number:         Source: Online       Support Number:         Entered by: GRAVE555       Wes Graven 404/678-1234       Entered on: 03/04/2019         Submitted By:       Access Type         Permanent       ® Temporary       Expiration Date 03/04/2024 [b]         User Data       *User ID: (41500_TRV       Initial Password:         *Trist Name: TRAVEL       Middle Initial:       *Last Name: AUTOMATION ×         Job Title:       Fax Number:       Email         Address       Fax Number:       Address Line 1:         Address Line 2:       Image: Submitter Submitter Submi                                                                                                    | Electronic signatur<br>understanding that<br>of the Official Code<br>computer/informati | re of Security C<br>t applicant is le<br>e of Georgia A<br>ion laws. | officer and Superv<br>gally responsible<br>nnotated, Georgia | isor acknowledges ap<br>for the protection of s<br>Computer System P | oplication, receipt for<br>aid ID/Password pur<br>rotection Act, as well | ID, password and an<br>suant to Chapter 9 of<br>as all other applicable | Title 16<br>e |            |             |                |    |
| *Requested Date: 03/04/2019 [b]       *Action: Add ▼         *Status: Draft       ▼       *Request Type: TGM Rqstr ▼         Reject Reason:       Support Number:         Source: Online       Support Number:         Entered by: GRAVE555       Wes Graven 404/678-1234       Entered on: 03/04/2019         Submitted By:       Initial       Temporary         Access Type       Permanent       ® Temporary         User Data       *User ID: (41500_TRV       Initial         **First Name: TRAVEL       Middle Initial:       *Last Name: AUTOMATION ×         Job Title:       Fax Number:       Fax Number:         Email       Address       Address Line 1:         Address Line 2:       Initial       Initial                                                                                                    | Security Reques                                                                         | st                                                                   |                                                              |                                                                      |                                                                          |                                                                         |               |            |             |                |    |
| Contraction       Entered by:         Reject Reason:       Support Number:         Entered by:       GRAVE555       Wes Graven 404/678-1234       Entered on:       03/04/2019         Submitted By:                                                                                                    | *Requested Date:<br>*Status:                                                            | 03/04/2019                                                           | D                                                            | *Reau                                                                | *Action: Add                                                             | <ul> <li>✓</li> <li>✓</li> </ul>                                        |               |            |             |                |    |
| Source:     Online     Support Number:       Entered by:     GRAVE555     Wes Graven 404/678-1234     Entered on:     03/04/2019       Submitted By:     Interest on:     03/04/2019       Access Type     Expiration Date     03/04/2024       • Permanent     • Temporary     Expiration Date     03/04/2024       User Data       • User ID:     1111al     Password:       • First Name:     TRAVEL     Middle Initial:     • 'Last Name: AUTOMATION       × Job Title:                                                                                                    | Reject Reason:                                                                          | Drait                                                                |                                                              |                                                                      | Tom redea                                                                | <u> </u>                                                                |               |            |             |                |    |
| Entered by: GRAVE555 Wes Graven 404/678-1234 Entered on: 03/04/2019   Submitted By:     Access Type     Permanent Temporary   Expiration Date 03/04/2024 is     User Data     *User ID: 41500_TRV   Password:   *First Name: TRAVEL   Middle Initial:   *Ilephone:   Fax Number:   Email   Address   Address Line 1:   Address Line 2:                                                                                                    | Source:                                                                                 | Online                                                               |                                                              |                                                                      | Support Numb                                                             | er:                                                                     |               |            |             |                |    |
| Submitted By:   Access Type   Permanent   Temporary   Expiration Date   03/04/2024   Business Address   Address Line 1:                                                                                                    | Entered by:                                                                             | GRAVE555                                                             | Wes                                                          | Graven 404/678-1234                                                  | Entered of                                                               | n: 03/04/2019                                                           |               |            |             |                |    |
| Access Type         Permanent       Temporary         Expiration Date 03/04/2024         "User Data         *User ID:         *Tist Name:         TRAVEL         Middle Initial:         *Last Name:         Autross         Fasility         Address         Address Line 1:         Address Line 2:                                                                                                    | Submitted By:                                                                           |                                                                      |                                                              |                                                                      |                                                                          |                                                                         |               |            |             |                |    |
| Permanent       Temporary       Expiration Date 03/04/2024         User Data         "User ID: (41500_TRV       Initial<br>Password:         "First Name: TRAVEL       Middle Initial:         Job Title:       "stast Name: AUTOMATION" ×         Job Title:       Fax Number:         Business Address       Address Line 1:         Address Line 2:       Imitial                                                                                                    | Access Ty                                                                               | pe                                                                   |                                                              |                                                                      |                                                                          |                                                                         |               |            |             |                |    |
| User Data           *User ID:         Initial<br>Password:           Empl ID:         Password:           *First Name:         TRAVEL           Job Title:                                                                                                    |                                                                                         | Permaner                                                             | it 🖲 Tei                                                     | nporary                                                              | Expiration D                                                             | ate 03/04/2024                                                          |               |            |             |                |    |
| *User ID:     41500_TRV     Initial       Empl ID:     Password:       *First Name:     TRAVEL     Middle Initial:       *Job Title:                                                                                                    | User Data                                                                               |                                                                      |                                                              |                                                                      |                                                                          |                                                                         |               |            |             |                |    |
| *First Name:       TRAVEL       Middle Initial:       *Last Name: AUTOMATION ×         Job Title:                                                                                                    | *User ID: 41                                                                            | 500_TRV                                                              |                                                              | Initial<br>Passw                                                     | ord:                                                                     |                                                                         |               |            |             |                |    |
| *Telephone: Fax Number: Email Address Business Address Address Line 1: Address Line 2:                                                                                                    | *First Name: TR                                                                         | AVEL                                                                 | Mid                                                          | dle Initial: *La                                                     | st Name: AUTOMATI                                                        | × NO                                                                    |               |            |             |                |    |
| Email Address Business Address Address Line 1: Address Line 2:                                                                                                    | *Telephone:                                                                             |                                                                      |                                                              | Fax                                                                  | Number:                                                                  |                                                                         |               |            |             |                |    |
| Business Address       Address Line 1:       Address Line 2:                                                                                                    | Email<br>Address:                                                                       |                                                                      |                                                              |                                                                      |                                                                          |                                                                         |               |            |             |                |    |
| Address Line 1:<br>Address Line 2:                                                                                                    | Business Add                                                                            | ress                                                                 |                                                              |                                                                      |                                                                          |                                                                         |               |            |             |                |    |
| Address Line 2:                                                                                                    | Address Lir                                                                             | ne 1:                                                                |                                                              |                                                                      |                                                                          |                                                                         |               |            |             |                |    |
|                                                                                                    | Address Lir                                                                             | ne 2:                                                                |                                                              |                                                                      |                                                                          |                                                                         |               |            |             |                |    |

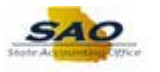

| Step | Action                               |
|------|--------------------------------------|
| 23.  | Click in the <b>Telephone</b> field. |
|      | *Telephone:                          |

| Home               |                                  |                                    |                                    |                        |                              |  |
|--------------------|----------------------------------|------------------------------------|------------------------------------|------------------------|------------------------------|--|
| ourity Doguoat     | Commonte Activit                 | · Country Droouromont Country      | Hear Information Descutive         | New Otatus Listen      | Window Help Personalize Page |  |
| curity Request     | Comments Activity                | Security Procurement Security      | User mormation Security A          | pproval Status History |                              |  |
| Business Unit:     | 41500 Technical Coll             | lege System of GA Red              | uest ID: NEXT Reques               | t Seq Num: 1           |                              |  |
| lectronic signatur | e of Security Officer a          | and Supervisor acknowledges ap     | plication, receipt for ID, passwor | d and an               |                              |  |
| nderstanding that  | applicant is legally re          | esponsible for the protection of s | aid ID/Password pursuant to Cha    | apter 9 of Title 16    |                              |  |
| the Official Code  | e of Georgia Annotate<br>on laws | d, Georgia Computer System Pr      | otection Act, as well as all other | applicable             |                              |  |
| Security Deque     | •                                |                                    |                                    |                        |                              |  |
| security Keques    |                                  |                                    |                                    |                        |                              |  |
| Requested Date:    | 03/04/2019                       | 10                                 | *Action: Add                       |                        |                              |  |
| "Status:           | Draft                            | ✓ •Reque                           | st Type: TGM Rqstr 🗸               |                        |                              |  |
| Reject Reason:     | Online -                         |                                    | Current Number                     |                        |                              |  |
| Source:            | Online                           | Mar Orana 404/070 4024             | Support Number:                    |                        |                              |  |
| Entered by:        | GRAVE555                         | Wes Graven 404/6/8-1234            | Entered on: 03/04/20               | 19                     |                              |  |
| Accose Tw          | 20                               |                                    |                                    |                        |                              |  |
| Access Ty          | <i></i>                          |                                    |                                    |                        |                              |  |
|                    | Permanent                        | Temporary                          | Expiration Date 03/04/20           | 24 31                  |                              |  |
| User Data          |                                  |                                    |                                    |                        |                              |  |
| *User ID: 415      | 500_TRV                          | Initial                            |                                    |                        |                              |  |
| Empl ID:           |                                  | Passw                              | ord:                               |                        |                              |  |
| *First Name: TR    | AVEL                             | Middle Initial: *La                | st Name: AUTOMATION                |                        |                              |  |
| Job Title:         |                                  |                                    |                                    |                        |                              |  |
| *Telephone:        |                                  | Fax                                | Number:                            |                        |                              |  |
| Email              |                                  |                                    |                                    |                        |                              |  |
|                    | ress                             |                                    |                                    |                        |                              |  |
| Business Add       |                                  |                                    |                                    |                        |                              |  |
| Business Add       | ne 1:                            |                                    |                                    |                        |                              |  |

| Step | Action                                                             |
|------|--------------------------------------------------------------------|
| 24.  | Enter the appropriate information into the <b>Telephone</b> field. |
|      | For this example, type 4046781234.                                 |

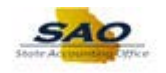

|                                                                                                    |                                                                            |                                                           |                                                       |                                                             |                                                       |                                                                |                | New Wind | ow Help | Personalize F | Page 🔲 |
|----------------------------------------------------------------------------------------------------|----------------------------------------------------------------------------|-----------------------------------------------------------|-------------------------------------------------------|-------------------------------------------------------------|-------------------------------------------------------|----------------------------------------------------------------|----------------|----------|---------|---------------|--------|
| ecurity Request                                                                                                    | Comments                                                                   | Activity Security                                         | Procurement S                                         | ecurity Use                                                 | Information                                           | Security Approval                                              | Status H       | listory  |         |               |        |
| Business Unit                                                                                                    | : 41500 Techni                                                             | al College System                                         | 1 of GA                                               | Request ID:                                                 | NEXT                                                  | Request Seq Nur                                                | n: 1           |          |         |               |        |
| lectronic signatu<br>nderstanding tha<br>f the Official Coo<br>omputer/informa                                            | ure of Security O<br>at applicant is leg<br>de of Georgia An<br>tion laws. | ficer and Superv<br>jally responsible<br>notated, Georgia | isor acknowledg<br>for the protectio<br>Computer Syst | ges applicatior<br>n of said ID/P<br>em Protection          | n, receipt for ID<br>assword pursu<br>Act, as well as | , password and an<br>ant to Chapter 9 of<br>all other applicab | Title 16<br>le |          |         |               |        |
| Security Reque                                                                                                    | st                                                                         |                                                           |                                                       |                                                             |                                                       |                                                                |                |          |         |               |        |
| Requested Date                                                                                                    | : 03/04/2019                                                               |                                                           |                                                       | *Action                                                     | Add 💊                                                 | •                                                              |                |          |         |               |        |
| *Status                                                                                                    | Draft                                                                      |                                                           | × *                                                   | Request Type:                                               | TGM Rqstr 🥆                                           | ·                                                              |                |          |         |               |        |
| Reject Reason                                                                                                    | :                                                                          |                                                           |                                                       |                                                             |                                                       |                                                                |                |          |         |               |        |
| Source                                                                                                    | : Online                                                                   |                                                           |                                                       | Su                                                          | pport Number:                                         |                                                                |                |          |         |               |        |
| Entered by                                                                                                    | GRAVE555                                                                   | Wes                                                       | Graven 404/678-1                                      | 1234                                                        | Entered on:                                           | 03/04/2019                                                     |                |          |         |               |        |
| Submitted By                                                                                                    | :                                                                          |                                                           |                                                       |                                                             |                                                       |                                                                |                |          |         |               |        |
| Access T                                                                                                    | уре                                                                        |                                                           |                                                       |                                                             |                                                       |                                                                |                |          |         |               |        |
|                                                                                                    |                                                                            |                                                           |                                                       |                                                             |                                                       |                                                                |                |          |         |               |        |
|                                                                                                    | Permanent                                                                  | . Te                                                      | mporary                                               |                                                             | Expiration Dat                                        | 03/04/2024                                                     |                |          |         |               |        |
| User Data                                                                                                    | Permanent                                                                  | • Te                                                      | mporary                                               |                                                             | Expiration Dat                                        | e 03/04/2024 II                                                |                |          |         |               |        |
| User Data<br>*User ID: 4                                                                                                  | Permanent 1500_TRV                                                         | e Te                                                      | mporary                                               | nitial                                                      | Expiration Dat                                        | 03/04/2024                                                     |                |          |         |               |        |
| User Data<br>*User ID: 4<br>Empl ID:                                                                                      | Permanent 1500_TRV                                                         | • Te                                                      | I I                                                   | nitial<br>Password:                                         | Expiration Dat                                        | 9 03/04/2024 B                                                 |                |          |         |               |        |
| User Data<br>*User ID: 4<br>Empl ID:<br>*First Name: T                                                                    | Permanent                                                                  | . • Te                                                    | mporary                                               | nitial<br>Password:<br>*Last Name                           | Expiration Dat                                        | a 03/04/2024 🛐                                                 |                |          |         |               |        |
| User Data<br>*User ID: 4<br>Empl ID:<br>*First Name: T<br>Job Title:                                                      | Permanent                                                                  | Mid                                                       | dle Initial:                                          | nitial<br>Password:<br>*Last Name                           | Expiration Dat                                        | 2 03/04/2024 1                                                 |                |          |         |               |        |
| User Data<br>*User ID: 4<br>Empl ID:<br>*First Name: T<br>Job Title:<br>*Telephone:4                                      | Permanent                                                                  | Mid                                                       | Idle Initial:                                         | nitial<br><sup>a</sup> assword:<br>*Last Name<br>Fax Number | Expiration Dat                                        | 2 03/04/2024 1                                                 |                |          |         |               |        |
| User Data<br>*User ID: 4<br>Empl ID:<br>*First Name: T<br>Job Title: _<br>*Telephone: 4<br>Email _<br>Address:            | • Permanent                                                                | Mid                                                       | I I I I I I I I I I I I I I I I I I I                 | nitial<br><sup>3</sup> assword:<br>*Last Name<br>Fax Number | Expiration Dat                                        | 03/04/2024 B                                                   |                |          |         |               |        |
| User Data<br>*User ID: 4<br>Empl ID:<br>*First Name: T<br>Job Title:<br>*Telephone: 4<br>Email<br>Address:<br>Business Ad | © Permanent<br>1500_TRV<br>RAVEL<br>046781234 ×<br>dress                   | Mid                                                       | I I I I I I I I I I I I I I I I I I I                 | nitial<br>Password:<br>*Last Name<br>Fax Number             | Expiration Dat                                        | 03/04/2024                                                     |                |          |         |               |        |

| Step | Action                            |
|------|-----------------------------------|
| 25.  | Click in the Email Address field. |
|      | Email<br>Address:                 |

| K Home                                                                                                    |                                                                                                    |                                                                                                    |                                                                             |              | â                        |             | D |
|----------------------------------------------------------------------------------------------------|----------------------------------------------------------------------------------------------------|----------------------------------------------------------------------------------------------------|-----------------------------------------------------------------------------|--------------|--------------------------|-------------|---|
|                                                                                                    |                                                                                                    |                                                                                                    |                                                                             | New Wi       | ndow   Help   Personalia | ze Page 🛛 📰 | ~ |
| Security Request Commen                                                                                                    | nts Activity Security Procurement                                                                                  | nt Security User Information                                                                        | Security Approval Sta                                                       | atus History |                          |             |   |
| Business Unit: 41500                                                                                                    | Technical College System of GA                                                                                     | Request ID: NEXT                                                                                    | Request Seq Num:                                                            | 1            |                          |             |   |
| Electronic signature of Secu<br>understanding that applican<br>of the Official Code of Geory<br>computer/information laws. | rity Officer and Supervisor acknowl<br>t is legally responsible for the prote<br>gia Annotated, Georgia Computer S | ledges application, receipt for<br>ction of said ID/Password purs<br>System Protection Act, as well | D, password and an<br>uant to Chapter 9 of Title<br>as all other applicable | 16           |                          |             |   |
| Security Request                                                                                                    |                                                                                                    |                                                                                                    |                                                                             |              |                          |             | I |
| *Requested Date: 03/04/201                                                                                                 | 9 関                                                                                                    | *Action: Add                                                                                        | ~                                                                           |              |                          |             |   |
| *Status: Draft                                                                                                    | ~                                                                                                    | *Request Type: TGM Rqstr                                                                            | $\checkmark$                                                                |              |                          |             |   |
| Reject Reason:                                                                                                    |                                                                                                    |                                                                                                    |                                                                             |              |                          |             |   |
| Source: Online                                                                                                    |                                                                                                    | Support Numbe                                                                                       | r:                                                                          |              |                          |             |   |
| Entered by: GRAVE5                                                                                                    | 55 Wes Graven 404/6                                                                                                | 78-1234 Entered o                                                                                   | 1: 03/04/2019                                                               |              |                          |             |   |
| Submitted By:                                                                                                    |                                                                                                    |                                                                                                    |                                                                             |              |                          |             | I |
| Access Type                                                                                                    |                                                                                                    |                                                                                                    |                                                                             |              |                          |             | I |
| O Pern                                                                                                    | nanent                                                                                                    | Expiration D                                                                                        | ite 03/04/2024                                                              |              |                          |             | l |
| User Data                                                                                                    |                                                                                                    |                                                                                                    |                                                                             |              |                          |             |   |
| *User ID: 41500_TRV                                                                                                    |                                                                                                    | Initial<br>Password:                                                                                |                                                                             |              |                          |             | I |
| *First Name: TRAVEL                                                                                                    | Middle Initial:                                                                                                    | *Last Name: AUTOMATIC                                                                               | N                                                                           |              |                          |             |   |
| JOD LITIE:                                                                                                    | 4                                                                                                    | East Number                                                                                         |                                                                             |              |                          |             |   |
| Email Address:                                                                                                    | *                                                                                                    | Fax Number:                                                                                         |                                                                             |              |                          |             |   |
| Business Address                                                                                                    |                                                                                                    |                                                                                                    |                                                                             |              |                          |             |   |
| Address Line 1:                                                                                                    |                                                                                                    |                                                                                                    |                                                                             |              |                          |             |   |
| Address Line 2:                                                                                                    |                                                                                                    |                                                                                                    |                                                                             |              |                          |             | ~ |
| City                                                                                                    |                                                                                                    |                                                                                                    |                                                                             |              |                          |             |   |

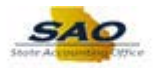

| Step | Action                                                                 |
|------|------------------------------------------------------------------------|
| 26.  | Enter the appropriate information into the <b>Email Address</b> field. |
|      | For this example, type travel.automation@sao.ga.gov.                   |
| 27.  | Click the Vertical scrollbar.                                          |

| Submitted E                    | 3y:                                                       |                                                                |                                                                                                    |  |
|--------------------------------|-----------------------------------------------------------|----------------------------------------------------------------|----------------------------------------------------------------------------------------------------|--|
| Access                         | Туре                                                      |                                                                |                                                                                                    |  |
|                                | Permanent                                                 | Temporary                                                      | Expiration Date 03/04/2024                                                                                  |  |
| User Data                      |                                                           |                                                                |                                                                                                    |  |
| *User ID:                      | 41500_TRV                                                 | Initi<br>Pas                                                   | ial ssword:                                                                                                 |  |
| *First Name:                   | TRAVEL                                                    | Middle Initial                                                 | *I act Name- AUTOMATION                                                                                     |  |
| Job Title:                     | HOWEL                                                     |                                                                |                                                                                                    |  |
| *Telephone:                    | 404/678-1234                                              | F                                                              | Fax Number:                                                                                                 |  |
| Email<br>Address:              | travel.automation@sao.ga.                                 | gov                                                            |                                                                                                    |  |
| Business A                     | ddress                                                    |                                                                |                                                                                                    |  |
| Address                        | Line 1:                                                   |                                                                |                                                                                                    |  |
| Address                        | Line 2:                                                   |                                                                |                                                                                                    |  |
|                                | City:                                                     |                                                                |                                                                                                    |  |
|                                | State:                                                    | Postal Code:                                                   |                                                                                                    |  |
| Supervisor's                   | Information                                               |                                                                |                                                                                                    |  |
| *Name                          |                                                           |                                                                |                                                                                                    |  |
| *Telephor                      | e:                                                        |                                                                |                                                                                                    |  |
|                                |                                                           |                                                                |                                                                                                    |  |
| eopleSoft Use<br>eopleSoft Use | r ID is limited to 8-20 Ch<br>r ID is a duplicate or inva | aracters (A-Z And/Or 0-9) an<br>alid, the SAO security adminis | d the first character must be alpha. If the requested<br>strator will change your ID and notify your Agency |  |
| ecurity Officer                | of the change.<br>vord will be encrypted af               | ter saving. The password will                                  | be decrypted for security administrators only.                                                              |  |
|                                |                                                           |                                                                |                                                                                                    |  |

| Step | Action                                                                                                    |
|------|----------------------------------------------------------------------------------------------------|
| 28.  | The <i>Supervisor's Information</i> should contain the information of the manager entering the Generic Requester ID. |
|      | Click in the Name field.                                                                                             |
|      | *Name:                                                                                                    |

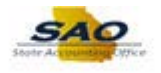

| Submitted By                     |                                                        |                                                                |                                                                                                    |  |
|----------------------------------|--------------------------------------------------------|----------------------------------------------------------------|----------------------------------------------------------------------------------------------------|--|
| Access T                         | уре                                                    |                                                                |                                                                                                    |  |
|                                  | Permanent                                              | Temporary                                                      | Expiration Date 03/04/2024                                                                                 |  |
| User Data                        |                                                        |                                                                |                                                                                                    |  |
| *User ID: 4<br>Empl ID:          | 1500_TRV                                               | Initi.<br>Pas                                                  | al sword:                                                                                                  |  |
| *First Name: T                   | RAVEL                                                  | Middle Initial: *                                              | Last Name: AUTOMATION                                                                                      |  |
| JOD LITIE:                       | 04/678-1234                                            | F                                                              | ax Number:                                                                                                 |  |
| Email tr<br>Address:             | avel.automation@sao.ga.                                | gov                                                            |                                                                                                    |  |
| Business Ad                      | dress                                                  |                                                                |                                                                                                    |  |
| Address L                        | ine 1:                                                 |                                                                |                                                                                                    |  |
| Address L                        | ine 2:                                                 |                                                                |                                                                                                    |  |
|                                  | City:                                                  |                                                                |                                                                                                    |  |
|                                  | State:                                                 | Postal Code:                                                   |                                                                                                    |  |
| Supervisor's Ir                  | formation                                              |                                                                |                                                                                                    |  |
| *Name:                           |                                                        |                                                                |                                                                                                    |  |
| relephone                        | •                                                      |                                                                |                                                                                                    |  |
| eopleSoft User<br>eopleSoft User | ID is limited to 8-20 Cha<br>ID is a duplicate or inva | aracters (A-Z And/Or 0-9) and<br>lid, the SAO security adminis | d the first character must be alpha. If the requested<br>trator will change your ID and notify your Agency |  |
| he initial passwo                | or une change.<br>ord will be encrypted aft            | ter saving. The password will                                  | be decrypted for security administrators only.                                                             |  |
| Save                             |                                                        |                                                                | Add 5 Undate/Display                                                                                       |  |
| Jouro                            |                                                        |                                                                |                                                                                                    |  |

| Step | Action                                      |
|------|---------------------------------------------|
| 29.  | For this example, type <b>Travel Auto</b> . |

| Submitted By:                       |                                                                       |                                                                                                    |  |
|-------------------------------------|-----------------------------------------------------------------------|----------------------------------------------------------------------------------------------------|--|
| Access Type                         |                                                                       |                                                                                                    |  |
| O Permanent                         | Temporary                                                             | Expiration Date 03/04/2024                                                                                |  |
| Jser Data                           |                                                                       |                                                                                                    |  |
| *User ID: 41500_TRV                 | Init                                                                  | tial<br>ssword:                                                                                           |  |
| *First Name: TRAVEL                 | Middle Initial:                                                       | *Last Name: AUTOMATION                                                                                    |  |
| *Telephone: 404/678-1234            |                                                                       | Fax Number:                                                                                               |  |
| Email travel.automation@sa          | ao.ga.gov                                                             |                                                                                                    |  |
| Business Address                    |                                                                       |                                                                                                    |  |
| Address Line 1:                     |                                                                       |                                                                                                    |  |
| Address Line 2:                     |                                                                       |                                                                                                    |  |
| City:                               |                                                                       |                                                                                                    |  |
| State:                              | Postal Code:                                                          |                                                                                                    |  |
| Supervisor's Information            |                                                                       |                                                                                                    |  |
| *Name: Travel Auto                  |                                                                       | ×                                                                                                    |  |
| *Telephone:                         |                                                                       |                                                                                                    |  |
|                                     |                                                                       |                                                                                                    |  |
| eopleSoft User ID is limited to 8-2 | 0 Characters (A-Z And/Or 0-9) ar<br>r invalid the SAO security admini | Id the first character must be alpha. If the requested strator will change your ID and notify your Agency |  |
| ecurity Officer of the change.      | i intana, inc c. to occurry utilini                                   | states in shange you is the nonly you rigency                                                             |  |
| ne initial password will be encrypt | ed after saving. The password wi                                      | I be decrypted for security administrators only.                                                          |  |
| Save                                |                                                                       | 📑 Add 🛛 🖉 Update/Display                                                                                  |  |
|                                     |                                                                       |                                                                                                    |  |

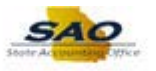

| Step | Action                               |
|------|--------------------------------------|
| 30.  | Click in the <b>Telephone</b> field. |
|      | *Telephone:                          |

| Access T                   | ype                                                       |                              |                                                |          |  |
|----------------------------|-----------------------------------------------------------|------------------------------|------------------------------------------------|----------|--|
|                            |                                                           |                              |                                                |          |  |
|                            | Permanent                                                 | Temporary                    | Expiration Date 03/04/2024                     | 1        |  |
| User Data                  |                                                           |                              |                                                |          |  |
| *User ID:                  | 1500_TRV                                                  | Initia                       | al<br>sword:                                   |          |  |
| *First Name:               | RAVEL                                                     | Middle Initial:              | Last Name: AUTOMATION                          |          |  |
| Job Title:<br>*Telephone:4 | 04/678-1234                                               | F                            | ax Number:                                     |          |  |
| Email t<br>Address:        | avel.automation@sao.ga.g                                  | ov                           |                                                |          |  |
| Business Ac                | dress                                                     |                              |                                                |          |  |
| Address                    | ine 1:                                                    |                              |                                                |          |  |
| Addrose                    | ine 2:                                                    |                              |                                                |          |  |
| Addicas                    | City                                                      |                              |                                                |          |  |
|                            | Stato:                                                    | Doctal Codo:                 |                                                |          |  |
|                            | state.                                                    | Postal Code.                 |                                                |          |  |
| Supervisor's l             | formation                                                 |                              |                                                |          |  |
| *Name                      | Travel Auto                                               |                              |                                                |          |  |
| *Telephone                 |                                                           |                              |                                                |          |  |
| retophone                  | •                                                         |                              |                                                |          |  |
|                            |                                                           |                              |                                                |          |  |
| eopleSoft User             | ID is limited to 8-20 Char<br>D is a dualizate as invalid | racters (A-Z And/Or 0-9) and | I the first character must be alpha. If the re | equested |  |
| Security Officer           | ID is a duplicate of invali<br>of the change              | d, the SAO security adminis  | trator will change your ID and notily your A   | Agency   |  |
|                            | , are change.                                             |                              |                                                |          |  |
| he initial passw           | ord will be encrypted afte                                | r saving. The password will  | be decrypted for security administrators or    | nly.     |  |
|                            |                                                           |                              |                                                |          |  |

| Step | Action                                                             |
|------|--------------------------------------------------------------------|
| 31.  | Enter the appropriate information into the <b>Telephone</b> field. |
|      | For this example, type 6784041234.                                 |

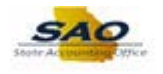

| Submitted by.             |                                                        |                                                      |                                                   |                                                          |                    |  |
|---------------------------|--------------------------------------------------------|------------------------------------------------------|---------------------------------------------------|----------------------------------------------------------|--------------------|--|
| Access Typ                | )e                                                     |                                                      |                                                   |                                                          |                    |  |
|                           | Permanent                                              | Temporary                                            | Expira                                            | tion Date 03/04/2024                                     | J                  |  |
| Jser Data                 |                                                        |                                                      |                                                   |                                                          |                    |  |
| *User ID: 415<br>Empl ID: | 500_TRV                                                |                                                      | Initial<br>Password:                              |                                                          |                    |  |
| *First Name: TR           | AVEL                                                   | Middle Initial:                                      | *Last Name: AUTC                                  | MATION                                                   |                    |  |
| Job Title:                |                                                        |                                                      |                                                   |                                                          |                    |  |
| *Telephone: 404           | 4/678-1234                                             |                                                      | Fax Number:                                       |                                                          |                    |  |
| mail trav                 | vel.automation@sao.ga.g                                | ov                                                   |                                                   |                                                          |                    |  |
| Business Add              | ress                                                   |                                                      |                                                   |                                                          |                    |  |
| Addrong Lin               | an de                                                  |                                                      |                                                   |                                                          |                    |  |
| Addrose Lir               | 10 1.                                                  |                                                      |                                                   |                                                          |                    |  |
| Audiess Li                | Cifu:                                                  |                                                      |                                                   |                                                          |                    |  |
|                           | tato:                                                  | Doetal Code:                                         |                                                   |                                                          |                    |  |
| 3                         |                                                        | Postal Code.                                         |                                                   |                                                          |                    |  |
| iupervisor's Inf          | ormation                                               |                                                      |                                                   |                                                          |                    |  |
| *Name:                    | Travel Auto                                            |                                                      |                                                   |                                                          |                    |  |
| *Telephone:               | 6784041234 ×                                           |                                                      |                                                   |                                                          |                    |  |
| opleSoft User ID          | ) is limited to 8-20 Cha<br>) is a duplicate or invali | racters (A-Z And/Or 0-9)<br>id, the SAO security adn | and the first characte<br>iinistrator will change | er must be alpha. If the re<br>your ID and notify your / | equested<br>Agency |  |
| curity Officer of         | the change.<br>d will be encounted afte                | er saving. The password                              | will be decrypted for                             | security administrators o                                | only.              |  |
| e initial passwor         | a will be encrypted alte                               |                                                      |                                                   |                                                          | ,                  |  |

| Step | Action                        |
|------|-------------------------------|
| 32.  | Click the <b>Save</b> button. |
|      | Save Save                     |
| 33.  | Click the Vertical scrollbar. |

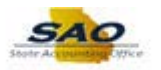

|                                                                                |                                                                                           |                                                                           |                                                   |                                                               |                                                               |                        |            | •            |               |
|--------------------------------------------------------------------------------|-------------------------------------------------------------------------------------------|---------------------------------------------------------------------------|---------------------------------------------------|---------------------------------------------------------------|---------------------------------------------------------------|------------------------|------------|--------------|---------------|
| Home                                                                           |                                                                                           |                                                                           |                                                   |                                                               |                                                               |                        |            |              |               |
|                                                                                |                                                                                           |                                                                           |                                                   |                                                               |                                                               |                        | New Window | Help Persona | lize Page 🛛 🖩 |
| curity Request                                                                 | Comments Activity S                                                                       | Security Procurement                                                      | Security U                                        | ser Information                                               | Security Approval                                             | Status H               | listory    |              |               |
| Business Unit:                                                                 | 41500 Technical Colleg                                                                    | ge System of GA                                                           | Request                                           | ID: 0000001001                                                | Request Seq Nu                                                | m: 1                   |            |              |               |
| ectronic signatur<br>derstanding that<br>the Official Code<br>mputer/informati | e of Security Officer an<br>applicant is legally res<br>of Georgia Annotated,<br>on laws. | d Supervisor acknowle<br>ponsible for the protec<br>, Georgia Computer Sy | dges applicat<br>tion of said ID<br>stem Protecti | ion, receipt for ID<br>/Password pursua<br>on Act, as well as | , password and an<br>ant to Chapter 9 o<br>all other applicat | n<br>f Title 16<br>Ile |            |              |               |
| ecurity Reques                                                                 | t                                                                                         |                                                                           |                                                   |                                                               |                                                               |                        | ]          |              |               |
| lequested Date:                                                                | 03/04/2019                                                                                |                                                                           | *Actio                                            | on: Add 🗸                                                     | 1                                                             |                        |            |              |               |
| *Status:                                                                       | Draft                                                                                     | ~                                                                         | *Request Ty                                       | pe: TGM Rqstr 🗸                                               | -                                                             |                        |            |              |               |
| Reject Reason:                                                                 |                                                                                           |                                                                           |                                                   |                                                               | -                                                             |                        |            |              |               |
| Source:                                                                        | Online                                                                                    |                                                                           |                                                   | Support Number:                                               |                                                               |                        |            |              |               |
| Entered by:                                                                    | GRAVE555                                                                                  | Wes Graven 404/67                                                         | 8-1234                                            | Entered on:                                                   | 03/04/2019                                                    |                        |            |              |               |
| Submitted By:                                                                  |                                                                                           |                                                                           |                                                   |                                                               |                                                               |                        |            |              |               |
| Access Ty                                                                      | )e                                                                                        |                                                                           |                                                   |                                                               |                                                               |                        |            |              |               |
|                                                                                | Permanent                                                                                 | Temporary                                                                 |                                                   | Expiration Date                                               | 03/04/2024                                                    |                        |            |              |               |
| ser Data                                                                       |                                                                                           |                                                                           |                                                   |                                                               |                                                               |                        | i          |              |               |
| *User ID: 415                                                                  | 500_TRV                                                                                   |                                                                           | Initial                                           |                                                               |                                                               |                        |            |              |               |
| Empl ID:                                                                       |                                                                                           |                                                                           | Password:                                         |                                                               |                                                               |                        |            |              |               |
| *First Name: TR                                                                | AVEL                                                                                      | Middle Initial:                                                           | *Last Nar                                         | ne: AUTOMATION                                                |                                                               |                        |            |              |               |
| Job Title:                                                                     |                                                                                           |                                                                           | ,                                                 |                                                               |                                                               |                        |            |              |               |
| *Telephone: 404                                                                | 4/678-1234                                                                                |                                                                           | Fax Numb                                          | er:                                                           |                                                               |                        |            |              |               |
| mail trav                                                                      | vel.automation@sao.ga.g                                                                   | ov                                                                        |                                                   |                                                               | _                                                             |                        |            |              |               |
| ddress:                                                                        | roce                                                                                      |                                                                           |                                                   |                                                               |                                                               |                        |            |              |               |
| Dusiness Auu                                                                   | 1635                                                                                      |                                                                           |                                                   |                                                               |                                                               |                        |            |              |               |
| Address Lir                                                                    | ne 1:                                                                                     |                                                                           |                                                   |                                                               |                                                               |                        |            |              |               |
| Addee a Lie                                                                    | 1e 2·                                                                                     |                                                                           |                                                   |                                                               |                                                               |                        |            |              |               |

| Step | Action                                     |
|------|--------------------------------------------|
| 34.  | Click the <b>Procurement Security</b> tab. |
|      | Procurement Security                       |

| <ul> <li>Home</li> </ul>                      |                                    |                                           |                                           |                         |                                        |                                                |                   |            | â        |              | ۲ |
|-----------------------------------------------|------------------------------------|-------------------------------------------|-------------------------------------------|-------------------------|----------------------------------------|------------------------------------------------|-------------------|------------|----------|--------------|---|
|                                               |                                    |                                           | 1                                         |                         |                                        |                                                |                   | New Window | Help Per | sonalize Pag | e |
| Security Request                              | Comments                           | Activity Security                         | Procurement Se                            | ecurity                 | User Information                       | Security Approval                              | Status Hist       | ory        |          |              |   |
| Business Unit:                                | 41500 Tech                         | nical College Syster                      | n of GA                                   | Reques                  | t ID: 0000001001                       | Request Seq Nu                                 | m: 1              |            |          |              |   |
| Expand each mo<br>module by clickir<br>below. | odule individua<br>ng the triangle | Ily by clicking the<br>in the blue module | triangle in the blue<br>e header. You can | e module h<br>also expa | neader. Collapse<br>and/collapse all m | the individual expand<br>odules by clicking th | ded<br>ie buttons |            |          |              |   |
| Expand All                                    | Collapse All                       | )                                         |                                           |                         |                                        |                                                |                   |            |          |              |   |
| Procurement                                   | ent                                |                                           |                                           |                         |                                        |                                                |                   |            |          |              |   |
| ▶ P-CARD                                      |                                    |                                           |                                           |                         |                                        |                                                |                   |            |          |              |   |
| Strategic S                                   | ourcing                            |                                           |                                           |                         |                                        |                                                |                   |            |          |              |   |
| Supplier Co                                   | ontracts Mana                      | agement                                   |                                           |                         |                                        |                                                |                   |            |          |              |   |
| module by clickin<br>below.<br>Expand All     | ng the triangle<br>Collapse All    | in the blue module                        | e header. You can                         | also expa               | and/collapse all m                     | odules by clicking th                          | e buttons         |            |          |              |   |
| 🗟 Save                                        |                                    |                                           |                                           |                         |                                        | 🖡 Add 🛛 🔎 Update                               | /Display          |            |          |              |   |
| Security Request   C                          | omments   Activ                    | vity Security   Procur                    | ement Security   Us                       | er Informat             | ion   Security Appro                   | oval   Status History                          |                   |            |          |              |   |
|                                               |                                    |                                           |                                           |                         |                                        |                                                |                   |            |          |              |   |
|                                               |                                    |                                           |                                           |                         |                                        |                                                |                   |            |          |              |   |
|                                               |                                    |                                           |                                           |                         |                                        |                                                |                   |            |          |              |   |
|                                               |                                    |                                           |                                           |                         |                                        |                                                |                   |            |          |              |   |
|                                               |                                    |                                           |                                           |                         |                                        |                                                |                   |            |          |              |   |
|                                               |                                    |                                           |                                           |                         |                                        |                                                |                   |            |          |              |   |
|                                               |                                    |                                           |                                           |                         |                                        |                                                |                   |            |          |              |   |
|                                               |                                    |                                           |                                           |                         |                                        |                                                |                   |            |          |              |   |
|                                               |                                    |                                           |                                           |                         |                                        |                                                |                   |            |          |              |   |
|                                               |                                    |                                           |                                           |                         |                                        |                                                |                   |            |          |              |   |

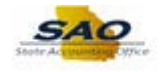

| Step | Action                               |
|------|--------------------------------------|
| 35.  | Click the <b>eProcurement</b> arrow. |
|      | Procurement                          |

| lom     | e              |              |              |                                                        |                                           |      |
|---------|----------------|--------------|--------------|--------------------------------------------------------|-------------------------------------------|------|
| rity R  |                | st Comr      | nonte        | Clivity Security Procurement Security                  | New Window   Help   Personalize           | Page |
| inty in | loquo          | St Oom       |              | cavity occarity Procarement secarity Oser in           | ormation occurry Approval oracids matory  |      |
| sine    | ss Ur          | nit: 41500   | Technic      | al College System of GA Request ID: 0                  | 000001001 Request Seq Num: 1              |      |
| and     | aaab           | modulo in    | dividually.  | by disking the triangle in the blue module beader      | Colleges the individual evenended         |      |
| ule t   | each<br>by cli | cking the tr | iangle in    | the blue module header. You can also expand/col        | lapse all modules by clicking the buttons |      |
| w.      |                |              | •            |                                                        |                                           |      |
| xpan    | d All          | Collap       | se All       |                                                        |                                           |      |
|         |                |              |              |                                                        |                                           |      |
| ePro    | ocur           | ement        |              |                                                        |                                           |      |
| Acti    | vitie          | s            |              | Personalize   Find                                     | 🗷   🔜 First 🕚 1-6 of 6 🕑 Last             |      |
| A       | dd             | Remove       | Descri       | ption                                                  |                                           |      |
| 1 [     |                | ~            | Adhoc        | Approver                                               |                                           |      |
| 2 [     |                | ~            | Create       | Requisition                                            |                                           |      |
| 3       |                | ~            | Create       | Requisition (no receiving)                             |                                           |      |
| 4       | ✓              |              | Gener        | ic Requester                                           |                                           |      |
| 5 [     |                | >            | ePro A       | pprover (Approves a requisition)                       |                                           |      |
| 6 [     |                | $\checkmark$ | ePro E       | uyer (Create and Dispatch Purchase Orders)             |                                           |      |
|         | Re             | quisition (  | )efaults     | Personalize   Find   🔄                                 | First 🕙 1-3 of 3 🛞 Last                   |      |
|         |                | Add          | Remove       |                                                        | Value                                     |      |
|         | 1              |              | $\checkmark$ | Default Origin for this requester:                     | ٩                                         |      |
|         | 2              |              | $\checkmark$ | Default Ship-To for this requester (Only 1 allowed):   | Q                                         |      |
|         | 3              |              | $\checkmark$ | Default Buyer for this requester (PeopleSoft user I.D. | ):                                        |      |
|         | Ch             | artfield De  | faults       | Personalize   Find   💷   🌆                             | First 🚯 1-10 of 10 🛞 Last                 |      |
|         |                | Add          | Remove       | Parameter List                                         | Value                                     |      |
|         | 1              |              | $\checkmark$ | Account                                                | ٩                                         |      |
|         | 2              |              | $\checkmark$ | Fund                                                   | Q                                         |      |
|         | 3              |              | ✓            | Department                                             | ٩                                         |      |
|         |                |              |              |                                                        |                                           |      |

| Step | Action                                                                                             |
|------|----------------------------------------------------------------------------------------------------|
| 36.  | On the <b>eProcurement</b> tab, the <i>Generic Requester</i> add checkbox will already be checked. |

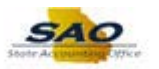

|      |          |              |              |                          |                                |                      |                                        |              |            |      | \$            |        |
|------|----------|--------------|--------------|--------------------------|--------------------------------|----------------------|----------------------------------------|--------------|------------|------|---------------|--------|
| Hoi  | me       |              |              |                          |                                |                      |                                        |              |            |      |               |        |
|      | D        | -1 0         |              | tothatha Channaitha      | D                              |                      | Querrative Automation                  | Otation Life | New Window | Help | Personalize F | Page 🛛 |
| unty | Reque    | st    Comn   | nents //     | Activity Security        | Procurement Security           | User Information     | Security Approval                      | Status His   | tory       |      |               |        |
| usin | ess Ur   | nit: 41500   | Technica     | al College System        | of GA Requ                     | est ID: 0000001001   | Request Seq Ni                         | um: 1        |            |      |               |        |
|      |          |              |              | han all all an all a set | la se la la des febras avaidad |                      |                                        | 4- 4         |            |      |               |        |
| dule | by cli   | cking the tr | iangle in t  | the blue module          | header. You can also e:        | xpand/collapse all m | odules by clicking t                   | he buttons   |            |      |               |        |
| ow.  | ,        | 0            | •            |                          |                                |                      | , ,                                    |              |            |      |               |        |
| Ехра | and All  | Collap       | se All       |                          |                                |                      |                                        |              |            |      |               |        |
|      |          |              |              |                          |                                |                      |                                        |              |            |      |               |        |
| eP   | rocur    | ement        |              |                          |                                |                      |                                        |              |            |      |               |        |
| Ac   | tivities | S            |              |                          | Personaliz                     | :e   Find   💷   💷    | First ④ 1-6 of 6                       | Last         |            |      |               |        |
| 4    | Add      | Remove       | Descrip      | Approver                 |                                |                      |                                        |              |            |      |               |        |
| 2    |          | ×            | Croate       | Requisition              |                                |                      |                                        |              |            |      |               |        |
| 2    |          | ×            | Create       | Paguisition (no ro       | colving)                       |                      |                                        |              |            |      |               |        |
| 3    |          | ×.           | Gonori       | ic Poquestor             | cerving)                       |                      |                                        |              |            |      |               |        |
| 4    | •        |              | oPro A       | ic itequester            | e a requisition)               |                      |                                        | _            |            |      |               |        |
| 6    |          | ~            | ePro P       | luver (Create an         | d Disnatch Purchase Orde       | rs)                  |                                        |              |            |      |               |        |
|      |          | Ŀ.           | 0.100        | (oronio an               |                                |                      | 0                                      |              |            |      |               |        |
|      | Re       | quisition D  | efaults      |                          | Personalize   Fin              | id   🖾   🔣 Firs      | t 🕙 1-3 of 3 🕑 La                      | ast          |            |      |               |        |
|      | 1        |              |              | Default Origin fo        | r this requester:              |                      | Value                                  |              |            |      |               |        |
|      | 2        |              | <b>v</b>     | Default Shin-To          | for this requester (Only 1 a   | allowed):            |                                        |              |            |      |               |        |
|      | 2        |              |              | Default Buyer for        | r this requester (PeopleSo     | ft user LD.)         | ~~~~~~~~~~~~~~~~~~~~~~~~~~~~~~~~~~~~~~ |              |            |      |               |        |
|      | -        |              | •            | Donaut Duyor Io          | and rodgeotor (1 cobiedo       |                      | ~                                      |              |            |      |               |        |
|      | Ch       | artfield De  | faults       | Decementary Lint         | Personalize   Find             | 💷   🔜 🛛 First        | I-10 of 10 (k) La<br>Malua             | ast          |            |      |               |        |
|      | 1        | Add          | Remove       | Account                  |                                |                      | value                                  |              |            |      |               |        |
|      | 2        |              |              | Fund                     |                                |                      | Q                                      |              |            |      |               |        |
|      | 2        |              | ×.           | Desertment               |                                |                      | Q                                      |              |            |      |               |        |
|      | 3        |              | M            | Department               |                                |                      | Q                                      |              |            |      |               |        |
|      | 4        |              | $\checkmark$ | Fund Source              |                                |                      | Q                                      |              |            |      |               |        |

| Step | Action                                                                                                    |
|------|----------------------------------------------------------------------------------------------------|
| 37.  | The <i>Requisition Defaults</i> information is required.                                                                         |
|      | The <i>Chartfield Defaults</i> information is not required but optional. For this example, this information will not be entered. |

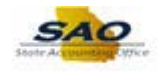

| Ног            | ne      |               | _            | _                    |                               | _                   | _                    |             | _         |       |                | 0    |
|----------------|---------|---------------|--------------|----------------------|-------------------------------|---------------------|----------------------|-------------|-----------|-------|----------------|------|
|                |         |               |              |                      |                               |                     |                      |             | New Windo | WHelp | Personalize Pa | ae 🔳 |
| curity         | Reque   | est Comn      | nents        | Activity Security    | Procurement Security          | User Information    | Security Approval    | Status      | History   |       |                |      |
| Busin          | ess Ui  | nit: 41500    | Technic      | al College System    | of GA Reque                   | est ID: 0000001001  | Request Seq N        | um:<br>oded | 1         |       |                |      |
| odule<br>elow. | by cl   | icking the tr | iangle in    | the blue module      | header. You can also ex       | pand/collapse all m | odules by clicking t | he button   | IS        |       |                |      |
| Expa           | ind All | Collap        | se All       |                      |                               |                     |                      |             |           |       |                |      |
|                |         |               |              |                      |                               |                     |                      |             |           |       |                |      |
| ▼ eP           | rocur   | rement        |              |                      |                               |                     |                      |             |           |       |                |      |
| Ac             | tivitie | S             |              |                      | Personalize                   | Find   🖾   🔤        | First 🕚 1-6 of 6     | Last        |           |       |                |      |
|                | Add     | Remove        | Descri       | ption                |                               |                     |                      |             |           |       |                |      |
| 1              |         |               | Adhoo        | c Approver           |                               |                     |                      |             |           |       |                |      |
| 2              |         | ~             | Create       | e Requisition        |                               |                     |                      |             |           |       |                |      |
| 3              |         | $\checkmark$  | Create       | e Requisition (no re | ceiving)                      |                     |                      |             |           |       |                |      |
| 4              | ~       |               | Gener        | ric Requester        |                               |                     |                      |             |           |       |                |      |
| 5              |         | $\checkmark$  | ePro A       | Approver (Approve    | s a requisition)              |                     |                      |             |           |       |                |      |
| 6              |         | $\checkmark$  | ePro E       | Buyer (Create and    | d Dispatch Purchase Order     | 5)                  |                      |             |           |       |                |      |
|                | Re      | auisition D   | efaults      |                      | Personalize   Find            | I 🖉 I 🗮 🛛 Firs      | 1-3 of 3 🛞 L         | ast         |           |       |                |      |
|                |         | Add           | Remove       |                      |                               |                     | Value                |             |           |       |                |      |
|                | 1       |               | ~            | Default Origin fo    | r this requester:             |                     | Q                    |             |           |       |                |      |
|                | 2       | 2             | ~            | Default Ship-To      | ior this requester (Only 1 al | lowed):             | Q                    |             |           |       |                |      |
|                | 3       | 3             |              | Default Buyer for    | this requester (PeopleSoft    | user I.D.):         | Q                    |             |           |       |                |      |
|                | Ch      | artfield De   | faults       |                      | Personalize   Find            | 🗷   🔜 🛛 First       | 🜒 1-10 of 10 🛞 Li    | ast         |           |       |                |      |
|                |         | Add           | Remove       | Parameter List       |                               |                     | Value                |             |           |       |                |      |
|                | 1       |               | $\checkmark$ | Account              |                               |                     | Q                    |             |           |       |                |      |
|                | 2       | 2             | ~            | Fund                 |                               |                     | Q                    |             |           |       |                |      |
|                | 3       |               | ~            | Department           |                               |                     | Q                    |             |           |       |                |      |
|                |         | -             |              | -                    |                               |                     |                      |             |           |       |                |      |

| Step | Action       |                                                         |                                    |  |       |  |  |
|------|--------------|---------------------------------------------------------|------------------------------------|--|-------|--|--|
| 38.  | Click in the | e Value                                                 | field.                             |  |       |  |  |
|      | Requisition  | Requisition Defaults Personalize   Find   🖾   👪 First 🕢 |                                    |  |       |  |  |
|      | Add          | Remove                                                  |                                    |  | Value |  |  |
|      | 1            | $\checkmark$                                            | Default Origin for this requester: |  | ٩     |  |  |

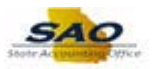

|      | Reque   | est Comm        | ents A     | Activity Security  | Procurement Security         | User Information     | Security Approval     | Status His | ory |  |  |
|------|---------|-----------------|------------|--------------------|------------------------------|----------------------|-----------------------|------------|-----|--|--|
|      |         |                 |            |                    | ,                            |                      |                       |            |     |  |  |
| ISI  | iess U  | nit: 41500      | Technica   | al College System  | of GA Requ                   | est ID: 0000001001   | Request Seq Nu        | m: 1       |     |  |  |
| an   | d each  | n module indi   | /iduallv I | by clicking the tr | iangle in the blue modul     | e header. Collapse t | he individual expan   | ded        |     |  |  |
| dule | e by cl | icking the tria | ngle in t  | he blue module     | header. You can also ex      | (pand/collapse all m | odules by clicking th | e buttons  |     |  |  |
| )W.  |         |                 |            |                    |                              |                      |                       |            |     |  |  |
| xp   | and All | Collaps         | e All      |                    |                              |                      |                       |            |     |  |  |
|      |         |                 |            |                    |                              |                      |                       |            |     |  |  |
| eŀ   | rocui   | ement           |            |                    |                              | _                    |                       |            |     |  |  |
| Ac   | tivitie | S               | Deserie    |                    | Personaliz                   | e   Find   💷   🎟     | First 🥙 1-6 of 6      | Last       |     |  |  |
| 1    | Add     | Remove          | Adhoc      | Approver           |                              |                      |                       |            |     |  |  |
| 2    |         | ×.              | Create     | Requisition        |                              |                      |                       |            |     |  |  |
| 3    |         |                 | Create     | Requisition (no re | aceiving)                    |                      |                       |            |     |  |  |
| 4    |         |                 | Generi     | c Requester        | Joon ing)                    |                      |                       |            |     |  |  |
| 5    |         |                 | ePro A     | nnrover (Annrove   | es a requisition)            |                      |                       |            |     |  |  |
| 6    |         |                 | ePro B     | uver (Create an    | d Dispatch Purchase Order    | (2)                  |                       |            |     |  |  |
|      |         |                 | 0.100      | ayor (oroato an    |                              | -,                   |                       |            |     |  |  |
|      | Re      | quisition De    | faults     |                    | Personalize   Fin            | d   🖾   🔜 First      | ④ 1-3 of 3 ④ La       | st         |     |  |  |
|      | 4       |                 |            | Default Origin fo  | r this requester             |                      |                       |            |     |  |  |
|      |         |                 | -          | Dofault Shin To    | for this requestor (Only 1 a | llowod):             |                       |            |     |  |  |
|      | 4       |                 | •          | Default Ship-10    | tor this requester (Only 1 a | llowed).             | Q                     |            |     |  |  |
|      |         |                 | •          | Delault Buyer to   | r tills requester (reopiesor | t user 1.D.).        | Q                     |            |     |  |  |
|      | CL      | artfield Defa   | ults       |                    | Personalize   Find           | 🔎   🔜 🛛 First 🤇      | 🞐 1-10 of 10 🛞 La     | st         |     |  |  |
|      | CI      |                 | emove      | Parameter List     |                              |                      | Value                 |            |     |  |  |
|      | CI      | Add F           |            |                    |                              |                      |                       |            |     |  |  |
|      |         | Add F           | ✓          | Account            |                              |                      | Q                     |            |     |  |  |

| Step | Action                                                  |
|------|---------------------------------------------------------|
| 39.  | Enter the appropriate information into the Value field. |
|      | For this example, type <b>TRV</b> .                     |

| Hor    | ne           |              |              |                   |                               |                     |             |             |           |        |        | Â           |            | C |
|--------|--------------|--------------|--------------|-------------------|-------------------------------|---------------------|-------------|-------------|-----------|--------|--------|-------------|------------|---|
|        |              |              |              |                   |                               |                     |             |             |           | New Wi | ndow H | elp Persona | alize Page |   |
| curity | Reque        | st Com       | ments        | Activity Security | Procurement Security          | User Information    | Security A  | pproval     | Status Hi | story  |        |             |            |   |
| Busin  | ess Ur       | nit: 41500   | Technic      | al College System | of GA Requ                    | est ID: 0000001001  | Reques      | st Seq Num  | : 1       |        |        |             |            |   |
| cpand  | l each       | module in    | dividually   | by clicking the t | iangle in the blue module     | header. Collapse t  | he individu | al expande  | ed        |        |        |             |            |   |
| low.   | by cli       | cking the t  | nangie in    | the blue module   | neader. You can also ex       | pand/collapse all m | odules by c | licking the | buttons   |        |        |             |            |   |
| Expa   | ind All      | Colla        | ose All      |                   |                               |                     |             |             |           |        |        |             |            |   |
| ▼ eP   | rocur        | ement        |              |                   |                               |                     |             |             |           |        |        |             |            |   |
| Act    | tivities     | s            |              |                   | Personalize                   | e   Find   🖾   🔜    | First 🕚     | 1-6 of 6 🔮  | Last      |        |        |             |            |   |
|        | Add          | Remov        | e Descri     | ption             |                               |                     |             |             |           |        |        |             |            |   |
| 1      |              | $\checkmark$ | Adhoc        | Approver          |                               |                     |             |             |           |        |        |             |            |   |
| 2      |              | $\checkmark$ | Create       | Requisition       |                               |                     |             |             |           |        |        |             |            |   |
| 3      |              | <b>V</b>     | Create       | Requisition (no r | eceiving)                     |                     |             |             |           |        |        |             |            |   |
| 4      | $\checkmark$ |              | Gener        | ic Requester      |                               |                     |             |             |           |        |        |             |            |   |
| 5      |              | ~            | ePro A       | pprover (Approve  | es a requisition)             |                     |             |             |           |        |        |             |            |   |
| 6      |              | $\checkmark$ | ePro E       | Buyer (Create an  | d Dispatch Purchase Order     | 5)                  |             |             |           |        |        |             |            |   |
|        | Re           | quisition I  | Defaults     |                   | Personalize   Find            | 1   🗷   🔣 🛛 First   | ④ 1-3 of    | 3 🕭 Last    |           |        |        |             |            |   |
|        |              | Add          | Remove       |                   |                               |                     | Value       |             |           |        |        |             |            |   |
|        | 1            | $\checkmark$ |              | Default Origin fo | or this requester:            |                     | TRV         | 0           |           |        |        |             |            |   |
|        | 2            |              | $\checkmark$ | Default Ship-To   | for this requester (Only 1 al | lowed):             |             | Q           |           |        |        |             |            |   |
|        | 3            |              | ✓            | Default Buyer fo  | r this requester (PeopleSoft  | user I.D.):         |             | ٩           |           |        |        |             |            |   |
|        | Ch           | artfield De  | efaults      |                   | Personalize   Find            | 💷   🔜 🛛 First 🤇     | 🗕 1-10 of 1 | IO 🕑 Last   |           |        |        |             |            |   |
|        |              | Add          | Remove       | Parameter List    |                               |                     | Value       |             |           |        |        |             |            |   |
|        | 1            |              | ~            | Account           |                               |                     |             | Q           |           |        |        |             |            |   |
|        | 2            |              | $\checkmark$ | Fund              |                               |                     |             | Q           |           |        |        |             |            |   |
|        | 3            |              | $\checkmark$ | Department        |                               |                     |             | Q           |           |        |        |             |            |   |
|        | 4            |              | 2            | Fund Source       |                               |                     |             | Q           |           |        |        |             |            |   |

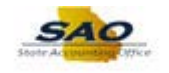

| Step | Action                      |                                                      |                   |  |  |  |  |  |  |  |
|------|-----------------------------|------------------------------------------------------|-------------------|--|--|--|--|--|--|--|
| 40.  | Click in the Value field.   |                                                      |                   |  |  |  |  |  |  |  |
|      | <b>Requisition Defaults</b> | Personalize   Find   🖾   🔜 First                     | 🕚 1-3 of 3 🕑 Last |  |  |  |  |  |  |  |
|      | Add Remove                  |                                                      | Value             |  |  |  |  |  |  |  |
|      | 1 🗹 🗌                       | Default Origin for this requester:                   | TRV               |  |  |  |  |  |  |  |
|      | 2                           | Default Ship-To for this requester (Only 1 allowed): | <u>्</u>          |  |  |  |  |  |  |  |

| Hon   | ne     |            |              |                                                                  |                              |               | <b>∧</b> ≡            |
|-------|--------|------------|--------------|------------------------------------------------------------------|------------------------------|---------------|-----------------------|
| urity | Romio  | et Co      | nmonte       | clivity Security Drocurement Security Liser Information S        | Security Approval Status Hi  | New Window He | lp   Personalize Page |
| unity | ricquo | 131 001    |              | cavity occurry Frocarentent security Oser mormation              | otatus n                     | story         |                       |
| usine | ess Ur | nit: 4150  | ) Technic    | al College System of GA Request ID: 0000001001                   | Request Seq Num: 1           |               |                       |
| pand  | each   | module     | ndividuallv  | by clicking the triangle in the blue module header. Collapse the | individual expanded          |               |                       |
| dule  | by cli | cking the  | triangle in  | he blue module header. You can also expand/collapse all modu     | ules by clicking the buttons |               |                       |
| ow.   |        |            |              |                                                                  |                              |               |                       |
| Expa  | nd All | Coll       | apse All     |                                                                  |                              |               |                       |
|       |        |            |              |                                                                  |                              |               |                       |
| eP    | rocur  | ement      |              |                                                                  |                              |               |                       |
| Act   | ivitie | S          |              | Personalize   Find   💷   👪 F                                     | First 🕚 1-6 of 6 🕑 Last      |               |                       |
| 1     |        |            | Adhoo        | Approver                                                         |                              |               |                       |
| 2     |        |            | Create       | Requisition                                                      |                              |               |                       |
| 3     |        |            | Create       | Requisition (no receiving)                                       |                              |               |                       |
| 4     | 2      |            | Gener        | c Requester                                                      |                              |               |                       |
| 5     |        |            | ePro A       | pprover (Approves a requisition)                                 |                              |               |                       |
| 6     |        | 2          | ePro E       | uyer (Create and Dispatch Purchase Orders)                       |                              |               |                       |
|       | Do     | quisition  | Dofaulte     |                                                                  | 0 13 of 2 10 Lost            |               |                       |
|       | Ne     | Add        | Remove       |                                                                  | alue                         |               |                       |
|       | 1      | ✓          |              | Default Origin for this requester:                               | RV Q                         |               |                       |
|       | 2      |            | $\checkmark$ | Default Ship-To for this requester (Only 1 allowed):             | Q                            |               |                       |
|       | 3      |            | <b>V</b>     | Default Buyer for this requester (PeopleSoft user I.D.):         | Q                            |               |                       |
|       | Ch     | artfield I | )efaults     | Personalize   Find   🕮   📑 First 🕢                               | 1-10 of 10 🛞 Last            |               |                       |
|       | Add Re |            | Remove       | Parameter List Va                                                | lue                          |               |                       |
|       | 1      |            | $\checkmark$ | Account                                                          | Q                            |               |                       |
|       | 2      |            | $\checkmark$ | Fund                                                             | Q                            |               |                       |
|       |        |            |              | Department                                                       | 0                            |               |                       |
|       | 3      |            | ¥.           | bopulation                                                       | ~                            |               |                       |

| Step Action |                                                   |  |  |  |  |
|-------------|---------------------------------------------------|--|--|--|--|
| 41.         | Enter the appropriate information into the field. |  |  |  |  |
|             | For this example, type <b>PO_011001</b> .         |  |  |  |  |

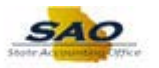

| Hon          | ne               |                               |                        |                                                                                                    |                                                    |                   | <b>∧</b> ≡       | ( |
|--------------|------------------|-------------------------------|------------------------|----------------------------------------------------------------------------------------------------|----------------------------------------------------|-------------------|------------------|---|
| curity       | Reque            | st Comm                       | ents A                 | ctivity Security Procurement Security User Information S                                                                         | ecurity Approval Status                            | New Window   Help | Personalize Page | - |
| Busine       | ess Ur           | nit: 41500                    | Technica               | I College System of GA Request ID: 0000001001                                                                                    | Request Seq Num:                                   | 1                 |                  |   |
| pand<br>dule | l each<br>by cli | module indi<br>cking the tria | vidually<br>angle in t | by clicking the triangle in the blue module header. Collapse the<br>he blue module header. You can also expand/collapse all modu | individual expanded<br>Iles by clicking the buttor | ns                |                  |   |
| low.         | nd All           | Collans                       | م ۵۱                   |                                                                                                    |                                                    |                   |                  |   |
| Expu         | 110 / 01         | Conapo                        | 0.74                   |                                                                                                    |                                                    |                   |                  |   |
| ePi          | rocur            | ement                         |                        |                                                                                                    |                                                    |                   |                  |   |
| Act          | Add              | Remove                        | Descrir                | fion                                                                                                    | First 🖤 1-6 of 6 🖤 Last                            |                   |                  |   |
| 1            |                  |                               | Adhoc                  | Approver                                                                                                    |                                                    |                   |                  |   |
| 2            |                  | <b>V</b>                      | Create                 | Requisition                                                                                                    |                                                    |                   |                  |   |
| 3            |                  | ~                             | Create                 | Requisition (no receiving)                                                                                                    |                                                    |                   |                  |   |
| 4            | ~                |                               | Generi                 | c Requester                                                                                                    |                                                    |                   |                  |   |
| 5            |                  | ~                             | ePro A                 | pprover (Approves a requisition)                                                                                                 |                                                    |                   |                  |   |
| 6            |                  | •                             | ePro B                 | uyer (Create and Dispatch Purchase Orders)                                                                                       |                                                    |                   |                  |   |
|              | Re               | quisition De                  | efaults                | Personalize   Find   💷   🎫 🛛 First 🔇                                                                                             | 🔍 1-3 of 3 🛞 Last                                  |                   |                  |   |
|              |                  | Add F                         | Remove                 | Va                                                                                                    | alue                                               |                   |                  |   |
|              | 1                | $\checkmark$                  |                        | Default Origin for this requester:                                                                                               | RV                                                 |                   |                  |   |
|              | 2                | $\checkmark$                  |                        | Default Ship-To for this requester (Only 1 allowed):                                                                             | 0_011001 × Q                                       |                   |                  |   |
|              | 3                |                               | ✓                      | Default Buyer for this requester (PeopleSoft user I.D.):                                                                         | ٩                                                  |                   |                  |   |
|              | Ch               | artfield Defaults             |                        | Personalize   Find   🗷   🔢 First 🕚                                                                                               | 1-10 of 10 🛞 Last                                  |                   |                  |   |
|              |                  | Add F                         | Remove                 | Parameter List Val                                                                                                    | ue                                                 |                   |                  |   |
|              | 1                |                               | ✓                      | Account                                                                                                    | Q                                                  |                   |                  |   |
|              | 2                |                               | $\checkmark$           | Fund                                                                                                    | ٩                                                  |                   |                  |   |
|              | 3                |                               | ~                      | Department                                                                                                    | Q                                                  |                   |                  |   |
|              | 4                |                               | ~                      | Fund Source                                                                                                    | Q                                                  |                   |                  |   |

| Action                                                                        |                                                                               |                                                                                                    |  |
|-------------------------------------------------------------------------------|-------------------------------------------------------------------------------|----------------------------------------------------------------------------------------------------|--|
| Click in the Value f                                                          | field.                                                                        |                                                                                                    |  |
| Requisition Defaults         Personalize   Find   🖾   🔣         First < 1-3 c |                                                                               |                                                                                                    |  |
| Add Remove                                                                    |                                                                               | Value                                                                                                    |  |
| 1 🗹                                                                           | Default Origin for this requester:                                            | TRV                                                                                                    |  |
| 2 🗹                                                                           | Default Ship-To for this requester (Only 1 allowed):                          | PO_011001 × Q                                                                                                    |  |
| 3                                                                             | Default Buyer for this requester (PeopleSoft user I.D.):                      | ্                                                                                                    |  |
|                                                                               | Action Click in the Value Requisition Defaults Add Remove 1  2  9  1  3  9  1 | Action Click in the Value field.          Add       Requisition Defaults       Personalize   Find   ] ] First         Add       Remove         1       Default Origin for this requester:         2       Default Ship-To for this requester (Only 1 allowed):         3       Default Buyer for this requester (PeopleSoft user I.D.): |  |

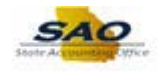

| u e e |         |              |              |                                          |                          |                        |                       |                |
|-------|---------|--------------|--------------|------------------------------------------|--------------------------|------------------------|-----------------------|----------------|
|       | ne      |              |              |                                          |                          |                        |                       |                |
| urity | Romu    | et Com       | monte        | Activity Security Procurement Secur      | ity User Information     | Security Approval      | New Window   Help   H | ersonalize Pag |
| inty  | rieque  | Sat Oom      |              | Fibering Security Fiberine Security      |                          | Occurity Approval      | otatus mistory        |                |
| ısin  | ess Ui  | nit: 41500   | Technic      | al College System of GA R                | equest ID: 0000001001    | Request Seq Nun        | 1: 1                  |                |
|       |         |              | a            |                                          | dida baadaa Qallaasa d   |                        |                       |                |
| dule  | by cli  | icking the f | riangle in   | the blue module header. You can als      | o expand/collapse all mo | odules by clicking the | buttons               |                |
| w.    | ,       | 5            | 5            |                                          |                          | , ,                    |                       |                |
| хра   | and All | Colla        | ose All      |                                          |                          |                        |                       |                |
|       |         |              |              |                                          |                          |                        |                       |                |
| еP    | rocur   | ement        |              |                                          |                          |                        |                       |                |
| Ac    | tivitie | s            |              | Persor                                   | alize   Find   🔄   🔜     | First 🕚 1-6 of 6       | Last                  |                |
|       | Add     | Remov        | e Descri     | iption                                   |                          |                        |                       |                |
| 1     |         | ~            | Adhoo        | c Approver                               |                          |                        |                       |                |
| 2     |         | $\checkmark$ | Create       | e Requisition                            |                          |                        |                       |                |
| 3     |         | ~            | Create       | e Requisition (no receiving)             |                          |                        |                       |                |
| 4     | ✓       |              | Gener        | ric Requester                            |                          |                        |                       |                |
| 5     |         | $\checkmark$ | ePro A       | Approver (Approves a requisition)        |                          |                        |                       |                |
| 6     |         | $\checkmark$ | ePro E       | Buyer (Create and Dispatch Purchase C    | rders)                   |                        |                       |                |
|       | Re      | quisition    | Defaults     | Personalize                              | Find   🖾   🔣 First       | ④ 1-3 of 3 🕑 Las       |                       |                |
|       |         | Add          | Remove       |                                          |                          | Value                  |                       |                |
|       | 1       | ✓            |              | Default Origin for this requester:       |                          | TRV                    |                       |                |
|       | 2       | · •          |              | Default Ship-To for this requester (Only | 1 allowed):              | PO_011001              |                       |                |
|       | 3       |              | $\checkmark$ | Default Buyer for this requester (People | Soft user I.D.):         | Q                      |                       |                |
| Char  |         | artfield D   | efaults      | Personalize   F                          | ind   💷   📑 First 🤇      | 1-10 of 10 (k) Last    |                       |                |
|       |         | Add          | Remove       | Parameter List                           |                          | Value                  |                       |                |
|       | 1       |              | ✓            | Account                                  |                          | Q                      |                       |                |
|       | 2       |              | $\checkmark$ | Fund                                     |                          | Q                      |                       |                |
|       |         |              |              | Department                               |                          |                        |                       |                |
|       | 3       |              | ×.           | b open anone                             |                          |                        |                       |                |

| Step Action |                                                                    |  |  |  |  |  |
|-------------|--------------------------------------------------------------------|--|--|--|--|--|
| 43.         | 43. Enter the appropriate information into the <b>Value</b> field. |  |  |  |  |  |
|             | For this example, type <b>GRAVE555</b> .                           |  |  |  |  |  |

| ) Hon                              | ne                         |                                                                |                                        |                                                                    |                                                              |                                    |                          |              |          | Â               |        | ) |  |  |
|------------------------------------|----------------------------|----------------------------------------------------------------|----------------------------------------|--------------------------------------------------------------------|--------------------------------------------------------------|------------------------------------|--------------------------|--------------|----------|-----------------|--------|---|--|--|
|                                    |                            |                                                                |                                        |                                                                    |                                                              |                                    |                          | New V        | Vindow H | elp Personalize | Page 🔲 |   |  |  |
| ecurity                            | Reque                      | est Cor                                                        | nments                                 | Activity Security Procurement                                      | Security User Information                                    | Security Appr                      | oval Sta                 | itus History |          |                 |        |   |  |  |
| Busine                             | ess Ui                     | nit: 41500                                                     | ) Technic                              | al College System of GA                                            | Request ID: 0000001001                                       | Request S                          | eq Num:                  | 1            |          |                 |        |   |  |  |
| Expand<br>nodule<br>below.<br>Expa | each<br>by cli<br>nd All   | module i<br>cking the<br>Colli                                 | ndividually<br>triangle in<br>apse All | by clicking the triangle in the b<br>the blue module header. You c | lue module header. Collapse<br>an also expand/collapse all m | he individual e<br>odules by click | expanded<br>king the but | ttons        |          |                 |        |   |  |  |
| ▼ eP                               | rocur                      | ement                                                          |                                        |                                                                    |                                                              |                                    |                          |              |          |                 |        | l |  |  |
| Act                                | ivitie                     | S                                                              |                                        |                                                                    | Personalize   Find   💷   🔜                                   | First 🕚 1-6                        | 5 of 6 🛞 L               | ast          |          |                 |        |   |  |  |
|                                    | Add                        | Remo                                                           | ve Descri                              | ption                                                              |                                                              |                                    |                          |              |          |                 |        |   |  |  |
| 1                                  |                            | $\checkmark$                                                   | Adhoo                                  | Approver                                                           |                                                              |                                    |                          |              |          |                 |        |   |  |  |
| 2                                  |                            | $\checkmark$                                                   | Create                                 | e Requisition                                                      |                                                              |                                    |                          |              |          |                 |        |   |  |  |
| 3                                  |                            | $\checkmark$                                                   | Create                                 | e Requisition (no receiving)                                       |                                                              |                                    |                          |              |          |                 |        |   |  |  |
| 4                                  | ✓                          |                                                                | Gener                                  | ic Requester                                                       |                                                              |                                    |                          |              |          |                 |        |   |  |  |
| 5                                  |                            | ~                                                              | ePro A                                 | Approver (Approves a requisition)                                  |                                                              |                                    |                          |              |          |                 |        |   |  |  |
| 6                                  |                            | ~                                                              | ePro E                                 | Buyer (Create and Dispatch Purc                                    | hase Orders)                                                 |                                    |                          |              |          |                 |        |   |  |  |
|                                    | Re                         | quisition                                                      | Defaults                               | Perso                                                              | nalize   Find   🖾   🔜 Firs                                   | 🕚 1-3 of 3                         | Last                     |              |          |                 |        | 1 |  |  |
|                                    |                            | Add                                                            | Remove                                 |                                                                    |                                                              | Value                              | -                        |              |          |                 |        |   |  |  |
|                                    | 1                          | ✓                                                              |                                        | Default Origin for this requester:                                 |                                                              | TRV                                | Q                        |              |          |                 |        |   |  |  |
|                                    | 2                          | ✓                                                              |                                        | Default Ship-To for this requested                                 | er (Only 1 allowed):                                         | PO_011001                          | Q                        |              |          |                 |        |   |  |  |
|                                    | 3                          | 3 Default Buyer for this requester (PeopleSoft user I.D.): GR/ |                                        |                                                                    | GRAVE555 ×                                                   | < Q                                |                          |              |          |                 |        |   |  |  |
|                                    | <b>Chartfield Defaults</b> |                                                                |                                        | Personal                                                           | ize   Find   💷   🔜 🛛 First                                   | 🜒 1-10 of 10 (                     | Last                     |              |          |                 |        |   |  |  |
|                                    |                            | Add                                                            | Remove                                 | Parameter List                                                     |                                                              | Value                              |                          |              |          |                 |        |   |  |  |
|                                    | 1                          |                                                                | $\checkmark$                           | Account                                                            |                                                              |                                    | Q                        |              |          |                 |        |   |  |  |
|                                    | 2                          |                                                                | $\checkmark$                           | Fund                                                               |                                                              |                                    | Q                        |              |          |                 |        |   |  |  |
|                                    | 3                          |                                                                | V                                      | Department                                                         |                                                              |                                    | Q                        |              |          |                 |        |   |  |  |
|                                    | 4                          |                                                                | V                                      | Fund Source                                                        |                                                              |                                    | Q                        |              |          |                 |        | ~ |  |  |

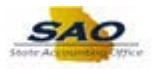

| Step | Action                                                     |
|------|------------------------------------------------------------|
| 44.  | More information is needed under the User Information tab. |
|      | Click the User Information tab.                            |
|      | User Information                                           |

| ourity D  | New Window                                                                                                    | Help   Personalize Pag |
|-----------|----------------------------------------------------------------------------------------------------|------------------------|
| curity rt | Comments Adamy Security Procurement Security User mormation Security Approval Status Fistory                                           |                        |
| Busines   | : 41500 Technical College System of GA Request ID: 0000001001 Request Seq Num: 1                                                       |                        |
| xpand e   | rodule individually by clicking the triangle in the blue module header. Collapse the individual expanded                               |                        |
| odule b   | ing the triangle in the blue module header. You can also expand/collapse all modules by clicking the buttons                           |                        |
| CIUW.     |                                                                                                    |                        |
| Expan     | Collapse All                                                                                                    |                        |
|           |                                                                                                    |                        |
| none o    | formation listed below applies to your PeopleSoft Security request, there is no need to return this page of                            |                        |
| e appli   |                                                                                                    |                        |
| Pure      | g                                                                                                    |                        |
| Defau     | p To Address                                                                                                    |                        |
|           | To SottD: 44500 A Shin To:                                                                                                    |                        |
|           | 10 seub. 41500 Q sub 10.                                                                                                    |                        |
|           | iss Line 1:                                                                                                    |                        |
|           | iss Line 2:                                                                                                    |                        |
|           | iss Line 3: Postal Code:                                                                                                    |                        |
|           | City: State: Fortal code.                                                                                                    |                        |
| Defau     | ation                                                                                                    |                        |
|           | on Set ID: 41500 Q Location Code: Q                                                                                                    |                        |
|           | ess Line 1:                                                                                                    |                        |
|           | uss Line 2:                                                                                                    |                        |
|           | uss Line 3:                                                                                                    |                        |
|           | City: State: Postal Code:                                                                                                    |                        |
|           |                                                                                                    |                        |
|           | ult Origin Personalize   Find   💷   👪 First 🕚 1 of 1 🕑 Last                                                                            |                        |
|           | ult Origin         Personalize   Find   [2]   []]         First (4) 1 of 1 (2) Last           dd         Remove         Value          |                        |
|           | ult Origin Personalize   Find   ٤ <sup>21</sup>    First ④ 1 of 1 ⊕ Last<br>dd Remove Value Q<br>☐ Ø Default Origin (Location) Code: Q |                        |

| Step | Action                                                                                |
|------|---------------------------------------------------------------------------------------|
| 45.  | The Default Ship To Address and Default Location sections are required fields on this |
|      | page.                                                                                 |

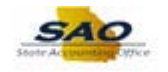

|           |                  |                |                    |                        |                       |                         | Ne           | ew Window | Help Persona | lize Page  📰 |
|-----------|------------------|----------------|--------------------|------------------------|-----------------------|-------------------------|--------------|-----------|--------------|--------------|
| ecurity R | equest C         | omments        | Activity Security  | Procurement Security   | User Information      | Security Approval       | Status Histo | ry        |              |              |
|           |                  |                |                    |                        |                       | D                       |              |           |              |              |
| Busines   | ss Unit: 415     | 00 Technic     | al College System  | or GA Re               | Juest ID: 000001001   | Request Seq NL          | 100: 1       |           |              |              |
| xpand (   | each modul       | e individually | by clicking the tr | iangle in the blue mod | ule header. Collapse  | the individual expan    | ded          |           |              |              |
| nodule b  | by clicking the  | ie triangle in | the blue module    | header. You can also   | expand/collapse all r | nodules by clicking t   | ne buttons   |           |              |              |
| elow.     |                  |                |                    |                        |                       |                         |              |           |              |              |
| Expan     | d All C          | ollapse All    |                    |                        |                       |                         |              |           |              |              |
|           |                  |                |                    |                        |                       |                         |              |           |              |              |
| none o    | f the inform     | ation listed b | elow applies to y  | our PeopleSoft Securit | y request, there is n | o need to return this p | bage of      |           |              |              |
| ne appli  | cation.          |                |                    |                        |                       |                         |              |           |              |              |
| The Pure  | chasing          |                |                    |                        |                       |                         |              |           |              |              |
| Defe      |                  | Addamaa        |                    |                        |                       |                         |              |           |              |              |
| Derai     | un snip ro       | Address        |                    |                        |                       |                         |              |           |              |              |
|           | ShipTo S         | etID: 41500    | Q                  | Ship To:               | Q                     |                         |              |           |              |              |
|           | Address Li       | ne 1:          |                    |                        |                       |                         |              |           |              |              |
|           | Address Li       | ne 2:          |                    |                        |                       |                         |              |           |              |              |
|           | Address Li       | ne 3:          |                    |                        |                       |                         |              |           |              |              |
|           |                  | City:          |                    | State:                 | Postal C              | ode:                    |              |           |              |              |
| Defa      | ult Locatio      | 1              |                    |                        |                       |                         |              |           |              |              |
|           | Location Se      | et ID: 41500   | Locatio            | on Code:               | 0                     |                         |              |           |              |              |
|           |                  |                |                    |                        |                       |                         |              |           |              |              |
|           | Address Li       | 1e 1:          |                    |                        |                       |                         |              |           |              |              |
|           | Addrose Li       | 10 Z.          |                    |                        |                       |                         |              |           |              |              |
|           | Address LI       | City:          |                    | State:                 | Postal C              | ode:                    |              |           |              |              |
|           |                  | ,-             |                    |                        |                       |                         |              |           |              |              |
|           |                  | rigin          |                    | Personalize            | Find   💷   🔜 🛛 🛛      | First 🕚 1 of 1 🕭 La     | ist          |           |              |              |
|           | Default O        |                |                    |                        |                       | Value                   |              |           |              |              |
|           | Default O<br>Add | Remove         |                    |                        |                       |                         |              |           |              |              |

| Step | Action                             |
|------|------------------------------------|
| 46.  | Click in the <b>Ship To</b> field. |
|      | Ship To:                           |

| < Home                                                                                                    | 4                          |             | ۲ |
|----------------------------------------------------------------------------------------------------|----------------------------|-------------|---|
|                                                                                                    | New Window   Help   Person | nalize Page |   |
| Security Request Comments Activity Security Procurement Security User Information Security Approval Status F                                                                                                    | History                    |             |   |
| Business Unit: 41500 Technical College System of GA Request ID: 0000001001 Request Seq Num:                                                                                                    | 1                          |             |   |
| Expand each module individually by clicking the triangle in the blue module header. Collapse the individual expanded<br>module by clicking the triangle in the blue module header. You can also expand/collapse all modules by clicking the button<br>below. | 5                          |             |   |
| Expand All Collapse All                                                                                                    |                            |             |   |
|                                                                                                    |                            |             |   |
| If none of the information listed below applies to your PeopleSoft Security request, there is no need to return this page of the application                                                                                                    |                            |             |   |
|                                                                                                    |                            |             |   |
| ▼ Purchasing                                                                                                    |                            |             |   |
| Default Ship To Address                                                                                                    |                            |             |   |
| ShipTo SettD: 41500 Q Ship To: Q                                                                                                    |                            |             |   |
| Address Line 1:                                                                                                    |                            |             |   |
| Address Line 2:                                                                                                    |                            |             |   |
| Address Line 3:                                                                                                    |                            |             |   |
| City: State: Postal Code:                                                                                                    |                            |             |   |
| Default Location                                                                                                    |                            |             |   |
| Location Set ID: 41500 Q Location Code: Q                                                                                                    |                            |             |   |
| Address Line 1.                                                                                                    |                            |             |   |
| Address Line 2:                                                                                                    |                            |             |   |
| Address Line 3:                                                                                                    |                            |             |   |
| City: State: Postal Code:                                                                                                    |                            |             |   |
| Default Origin Personalize   Find   2   E                                                                                                    |                            |             |   |
| Add Remove Value                                                                                                    |                            |             |   |
| 1 Default Origin (Location) Code:                                                                                                    |                            |             |   |
| Dolog                                                                                                    |                            |             |   |
| Add Remove Description                                                                                                    |                            |             | ~ |

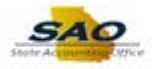

| Step | Action                                                           |
|------|------------------------------------------------------------------|
| 47.  | Enter the appropriate information into the <b>Ship To</b> field. |
|      | For this example, type PO_011001.                                |

|             |                           |                        |                              |                       |                         | Nev            | Window H | elp Personalize | e Page 🛛 🖥 |
|-------------|---------------------------|------------------------|------------------------------|-----------------------|-------------------------|----------------|----------|-----------------|------------|
| ecurity Red | quest Commen              | ts Activity Security   | Procurement Security         | User Information      | Security Approval       | Status History | r        |                 |            |
| Rusiness    | Unit: 41500 T             | echnical College Syste | mofGA Ren                    | west ID: 0000001001   | Request Sea Nu          | m 1            |          |                 |            |
| Dusiness    | 01111 41000 1             | connear conege cyster  |                              | acacib. 00000100      | nequest seq ne          |                |          |                 |            |
| xpand ea    | ich module indivi         | dually by clicking the | triangle in the blue mode    | ule header. Collapse  | the individual expan    | ded            |          |                 |            |
| nodule by   | clicking the trian        | gle in the blue modul  | e header. You can also       | expand/collapse all   | nodules by clicking th  | e buttons      |          |                 |            |
| elow.       |                           |                        |                              |                       |                         |                |          |                 |            |
| Expand      | All Collapse              | All                    |                              |                       |                         |                |          |                 |            |
|             |                           |                        |                              |                       |                         |                |          |                 |            |
| none of t   | the information lis       | sted below applies to  | your PeopleSoft Securit      | y request, there is n | o need to return this p | age of         |          |                 |            |
| ne applica  | ition.                    |                        |                              |                       |                         |                |          |                 |            |
| Purch       | asing                     |                        |                              |                       |                         |                |          |                 |            |
| Defaul      | t Ship To Addre           | \$\$                   |                              |                       |                         |                |          |                 |            |
|             | Chiefe Comp.              |                        | Chie Tee Do accently         |                       |                         |                |          |                 |            |
|             | ship to seud: 4           | 1500                   | Ship to: PO_011001 ×         | Q                     |                         |                |          |                 |            |
| A           | Address Line 1: T         | echnical College Syste | m of Georgia - Facilities Sy | stem                  |                         |                |          |                 |            |
| A           | Address Line 2: 1         | 800 Century Place, Sui | te 550                       |                       |                         |                |          |                 |            |
| A           | Address Line 3:           | Hosto                  | States                       | Postal C              | ode: 30345              |                |          |                 |            |
|             | City: A                   | Itanta                 | State: 0                     | SA FOSTARC            | 0401 00040              |                |          |                 |            |
| Default     | t Location                |                        |                              |                       |                         |                |          |                 |            |
| L           | ocation Set ID: 4         | 1500 Q Loca            | tion Code:                   | 0                     |                         |                |          |                 |            |
|             |                           |                        |                              |                       |                         |                |          |                 |            |
|             | Address Line 1:           |                        |                              |                       |                         |                |          |                 |            |
| -           | ddress Line 3:            |                        |                              |                       |                         |                |          |                 |            |
| A           | City:                     |                        | State:                       | Postal C              | ode:                    |                |          |                 |            |
| A<br>A      |                           |                        |                              |                       |                         |                |          |                 |            |
| 4<br>4      |                           |                        | Personalize                  | Find   🖾   🔜 🛛 I      | First 🕚 1 of 1 🕑 La     | st             |          |                 |            |
| 4<br>4<br>1 | Default Origin            |                        |                              |                       | Valua                   |                |          |                 |            |
| 4<br>4<br>1 | Default Origin<br>Add Rei | nove                   |                              |                       | value                   |                |          |                 |            |

| Step | Action                            |
|------|-----------------------------------|
| 48.  | Click in the Location Code field. |
|      | Location Code:                    |

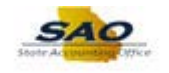

|                                                                                                    |                                                                                |                                                                                                  |                                               |                                                   |                     | New Wir | dow Hel | Personaliz | ze Page 🛛 📰 |
|----------------------------------------------------------------------------------------------------|--------------------------------------------------------------------------------|--------------------------------------------------------------------------------------------------|-----------------------------------------------|---------------------------------------------------|---------------------|---------|---------|------------|-------------|
| curity Request Comment                                                                                                    | s Activity Security                                                            | Procurement Security                                                                             | User Information                              | Security Approval                                 | Status              | History |         |            |             |
| Business Unit: 41500 Te                                                                                                    | chnical College System                                                         | of GA Reque                                                                                      | est ID: 000000100                             | 1 Request Seq                                     | Num:                | 1       |         |            |             |
| Rpand each module individ<br>odule by clicking the triang<br>elow.<br>Expand All Collapse A                                                                                                    | ually by clicking the t<br>le in the blue module                               | riangle in the blue module<br>header. You can also ex                                            | e header. Collaps<br>pand/collapse all        | e the individual expa<br>modules by clicking      | inded<br>the button | IS      |         |            |             |
| none of the information lis<br>e application.<br>Purchasing                                                                                                    | ted below applies to y                                                         | our PeopleSoft Security r                                                                        | equest, there is n                            | o need to return this                             | s page of           |         |         |            |             |
| Default Ship To Addros                                                                                                    | 0                                                                              |                                                                                                  |                                               |                                                   |                     |         |         |            |             |
| Default Ship TO Addres                                                                                                    | 0                                                                              |                                                                                                  |                                               |                                                   |                     |         |         |            |             |
| ShipTo SetID: 41                                                                                                    | 500 🔍                                                                          | Ship To: PO_011001 × Q                                                                           | L .                                           |                                                   |                     |         |         |            |             |
|                                                                                                    |                                                                                |                                                                                                  |                                               |                                                   |                     |         |         |            |             |
| Address Line 1: T                                                                                                    | chnical College System                                                         | n of Georgia - Facilities Syste                                                                  | em                                            |                                                   |                     |         |         |            |             |
| Address Line 1: To<br>Address Line 2: 1                                                                                                    | echnical College System<br>100 Century Place, Suite                            | n of Georgia - Facilities Syste<br>9 550                                                         | em                                            |                                                   |                     |         |         |            |             |
| Address Line 1: To<br>Address Line 2: 14<br>Address Line 3:                                                                                                    | echnical College System<br>100 Century Place, Suite                            | n of Georgia - Facilities Syste<br>9 550                                                         | em<br>Postal (                                | ode: 20245                                        |                     |         |         |            |             |
| Address Line 1: To<br>Address Line 2: 11<br>Address Line 3:<br>City: A                                                                                                    | echnical College System<br>100 Century Place, Suite<br>lanta                   | n of Georgia - Facilities Syste<br>9 550<br>State: GA                                            | em<br>Postal (                                | Code: 30345                                       |                     |         |         |            |             |
| Address Line 1: Tr<br>Address Line 2: 11<br>Address Line 3:<br>City: A<br>Default Location                                                                                                    | echnical College System<br>100 Century Place, Suite<br>Ianta                   | n of Georgia - Facilities Syste<br>550<br>State: GA                                              | em<br>Postal (                                | Code: 30345                                       |                     |         |         |            |             |
| Address Line 1: 11<br>Address Line 2: 11<br>Address Line 3: City: A<br>Default Location<br>Location Set ID: 41                                                                                                | echnical College System<br>100 Century Place, Suite<br>Ianta<br>500 Q. Locati  | of Georgia - Facilities Syste<br>550<br>State: GA<br>on Code:                                    | em<br>Postal (                                | Code: 30345                                       |                     |         |         |            |             |
| Address Line 1: T<br>Address Line 2: 11<br>Address Line 3: City: A<br>Default Location<br>Location Set ID: 41<br>Address Line 1:                                                                              | echnical College System<br>1000 Century Place, Suite<br>Ianta<br>500 Q Locati  | o of Georgia - Facilities Syste<br>2 550<br>State: GA<br>on Code:                                | em<br>Postal (                                | Code: 30345                                       |                     |         |         |            |             |
| Address Line 1: T<br>Address Line 2: 11<br>Address Line 3: City: A<br>Default Location<br>Location Set ID: 41<br>Address Line 1:<br>Address Line 2:                                                           | echnical College System<br>100 Century Place, Suite<br>lanta                   | o of Georgia - Facilities Syste<br>2 550<br>State: GA<br>on Code:                                | em<br>Postal (                                | Code: 30345                                       |                     |         |         |            |             |
| Address Line 1: T<br>Address Line 2: 11<br>Address Line 3: City: A<br>Default Location<br>Location Set ID: 41<br>Address Line 1:<br>Address Line 2:<br>Address Line 3:                                        | echnical College System<br>1000 Century Place, Suite<br>Ianta<br>500 Q. Locati | o of Georgia - Facilities Syste<br>2 550<br>State: GA<br>on Code: Q                              | em<br>Postal (                                | Code: 30345                                       |                     |         |         |            |             |
| Address Line 1: T<br>Address Line 2: 1:<br>Address Line 3:<br>City: A<br>Default Location<br>Location Set ID: [41<br>Address Line 1:<br>Address Line 2:<br>Address Line 3:<br>City:                           | echnical College System<br>100 Century Place, Suite<br>1anta                   | n of Georgia - Facilities Syste<br>2 550<br>State: GA<br>on Code: Q<br>State:                    | em<br>Postal (<br>C<br>Postal (               | Code: 30345                                       |                     |         |         |            |             |
| Address Line 1: T<br>Address Line 2: 11<br>Address Line 3: City: A<br>Default Location<br>Location Set ID: 41<br>Address Line 4:<br>Address Line 2:<br>Address Line 2:<br>City:<br>Default Origin             | echnical College System<br>100 Century Place, Suite<br>1anta<br>500 Q. Locatie | o d Georgia - Facilities Syste<br>2 550<br>State: GA<br>on Code: Q<br>State:<br>Personalize   FI | em<br>Postal (<br>S<br>Postal (<br>nd   🖓   🔛 | Code: 30345                                       | Last                |         |         |            |             |
| Address Line 1: Ti<br>Address Line 2: Ti<br>Address Line 3: City: A<br>Default Location<br>Location Set ID: 41<br>Address Line 4:<br>Address Line 2:<br>Address Line 2:<br>City:<br>Default Origin<br>Add Ren | echnical College System<br>100 Century Place, Suite<br>Ianta<br>500 Q Locatie  | o of Georgia - Facilities Syste<br>550<br>State: GA<br>on Code: Q<br>State:<br>Personalize   Fi  | em Postal (                                   | Code: 30345<br>Code:<br>First ④ 1 of 1 ④<br>Value | Last                |         |         |            |             |

| Step | Action                                                          |
|------|-----------------------------------------------------------------|
| 49.  | Enter the appropriate information into the Location Code field. |
|      | For this example, type <b>001ADM507</b> .                       |

| < Home                                                                    |                                                                                         |                                               |                                                  |                 |                 | <b>⋒</b> ≡ @    |
|---------------------------------------------------------------------------|-----------------------------------------------------------------------------------------|-----------------------------------------------|--------------------------------------------------|-----------------|-----------------|-----------------|
|                                                                           |                                                                                         |                                               |                                                  | New W           | indow Help Pers | sonalize Page 🔲 |
| Security Request Comments                                                 | Activity Security Procurement Security                                                  | User Information                              | Security Approval                                | Status History  |                 |                 |
| Business Unit: 41500 Tech                                                 | nical College System of GA Re                                                           | quest ID: 0000001001                          | Request Seq Nur                                  | n: 1            |                 |                 |
| Expand each module individua<br>module by clicking the triangle<br>below. | Ily by clicking the triangle in the blue mod<br>in the blue module header. You can also | ule header. Collapse<br>expand/collapse all n | the individual expand<br>nodules by clicking the | ed<br>e buttons |                 |                 |
| Expand All Collapse All                                                   | 0                                                                                       |                                               |                                                  |                 |                 |                 |
| If none of the information listed                                         | I below applies to your PeopleSoft Securi                                               | ty request, there is no                       | need to return this pa                           | age of          |                 |                 |
| Purchasing                                                                |                                                                                         |                                               |                                                  |                 |                 |                 |
| Default Ship To Address                                                   |                                                                                         |                                               |                                                  |                 |                 |                 |
| ShipTo SetID: 4150                                                        | 0 Q Ship To: PO_011001                                                                  | Q                                             |                                                  |                 |                 |                 |
| Address Line 1: Tech                                                      | inical College System of Georgia - Facilities S                                         | ystem                                         |                                                  |                 |                 |                 |
| Address Line 2: 1800                                                      | Century Place, Suite 550                                                                |                                               |                                                  |                 |                 |                 |
| Address Line 3:                                                           | sta Stata                                                                               | CA Postal Co                                  | ode: 30345                                       |                 |                 |                 |
| City: Atlan                                                               | ta state:                                                                               | GA FOSULI C                                   |                                                  |                 |                 |                 |
| Default Location                                                          |                                                                                         |                                               |                                                  |                 |                 |                 |
| Location Set ID: 41500                                                    | D Q Location Code: 001ADM507 ×                                                          | Q                                             |                                                  |                 |                 |                 |
| Address Line 1: 1800                                                      | CENTURY PLACE, SUITE 550                                                                |                                               |                                                  |                 |                 |                 |
| Address Line 2:                                                           |                                                                                         |                                               |                                                  |                 |                 |                 |
| Address Line 3:                                                           |                                                                                         |                                               |                                                  |                 |                 |                 |
| City: ATL                                                                 | ANTA State:                                                                             | GA Postal Co                                  | ode: 30345                                       |                 |                 |                 |
| Default Origin                                                            | Personalize                                                                             | Find   💷   🔜 🛛 F                              | irst 🕚 1 of 1 🕑 Las                              | :t              |                 |                 |
| Add Remov                                                                 | e                                                                                       |                                               | Value                                            |                 |                 |                 |
| 1                                                                         | Default Origin (Location) Code:                                                         |                                               | ٩                                                |                 |                 |                 |
| Roles                                                                     |                                                                                         |                                               |                                                  |                 |                 |                 |
| Add Remove Des                                                            | cription                                                                                |                                               |                                                  |                 |                 |                 |

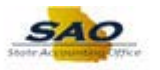

| Step | Action       |              |                                 |                       |   |
|------|--------------|--------------|---------------------------------|-----------------------|---|
| 50.  | Click in th  | e Value      | field.                          |                       |   |
|      | Default Orig | in           | Personalize   Find   🗷   🌆      | First 🕚 1 of 1 🕑 Last | : |
|      | Add          | Remove       |                                 | Value                 |   |
|      | 1            | $\checkmark$ | Default Origin (Location) Code: | Q                     |   |

|                                                                                         |                                                                                                    |                                      |                                                                   |                                            |                                 |                                                       |                    | New Wind | ow Help | Personalize | Page |
|-----------------------------------------------------------------------------------------|----------------------------------------------------------------------------------------------------|--------------------------------------|-------------------------------------------------------------------|--------------------------------------------|---------------------------------|-------------------------------------------------------|--------------------|----------|---------|-------------|------|
| curity Request                                                                          | Comments                                                                                                    | Activity Security                    | Procurement Secu                                                  | rity User                                  | Information                     | Security Approval                                     | Status H           | listory  |         |             |      |
| Business Unit:                                                                          | 41500 Technic                                                                                                    | cal College System                   | of GA                                                             | Request ID:                                | 0000001001                      | Request Seq N                                         | um:                | 1        |         |             |      |
| and each m<br>dule by clicki<br>low.                                                    | odule individually<br>ng the triangle in                                                                                                    | by clicking the t<br>the blue module | iangle in the blue r<br>header. You can a                         | nodule head<br>Ilso expand/                | ler. Collapse<br>collapse all m | the individual expa<br>odules by clicking             | nded<br>he buttons |          |         |             |      |
| Expand All                                                                              | Collapse All                                                                                                    |                                      |                                                                   |                                            |                                 |                                                       |                    |          |         |             |      |
| none of the inf<br>e application.                                                       | formation listed b                                                                                                    | elow applies to y                    | our PeopleSoft Se                                                 | curity reque                               | st, there is no                 | need to return this                                   | page of            |          |         |             |      |
| Purchasing                                                                              | 9                                                                                                    |                                      |                                                                   |                                            |                                 |                                                       |                    |          |         |             |      |
| Default Ship                                                                            | o To Address                                                                                                    |                                      |                                                                   |                                            |                                 |                                                       |                    |          |         |             |      |
| Ship                                                                                    | To SetID: 41500                                                                                                    | Q                                    | Ship To: PO_01100                                                 | 1 🔍                                        |                                 |                                                       |                    |          |         |             |      |
|                                                                                         | ss Line 1. Techni                                                                                                    | cal College System                   | of Georgia - Facilitie                                            | s System                                   |                                 |                                                       |                    |          |         |             |      |
| Addres                                                                                  |                                                                                                    |                                      |                                                                   | ,                                          |                                 |                                                       |                    |          |         |             |      |
| Addres                                                                                  | ss Line 2: 1800 C                                                                                                    | entury Place, Suite                  | 550                                                               |                                            |                                 |                                                       |                    |          |         |             |      |
| Addres                                                                                  | ss Line 2: 1800 C<br>ss Line 3:                                                                                                    | entury Place, Suite                  | 550                                                               |                                            |                                 |                                                       |                    |          |         |             |      |
| Addres                                                                                  | ss Line 2: 1800 C<br>ss Line 3:<br>City: Atlanta                                                                                                    | entury Place, Suite                  | 550 Sta                                                           | te: GA                                     | Postal Co                       | ode: 30345                                            |                    |          |         |             |      |
| Addres<br>Addres<br>Addres                                                              | ss Line 2: 1800 C<br>ss Line 3:<br>City: Atlanta<br>ation                                                                                                    | entury Place, Suite                  | sta                                                               | te: GA                                     | Postal Co                       | ode: 30345                                            |                    |          |         |             |      |
| Addres<br>Addres<br>Addres<br>Default Loca                                              | ss Line 2: 1800 C<br>ss Line 3:<br>City: Atlanta<br>ation<br>on Set ID: 41500                                                                                                    | Century Place, Suit                  | sta<br>on Code: 001ADM5                                           | te: GA                                     | Postal Co                       | ode: 30345                                            |                    |          |         |             |      |
| Addres<br>Addres<br>Addres<br>Default Loca<br>Locatio                                   | ss Line 2: 1800 C<br>ss Line 3:<br>City: Atlanta<br>ation<br>on Set ID: 41500<br>ss Line 1: 1800 C                                                                                                    | entury Place, Suit                   | sta<br>sta<br>on Code: 001ADM50<br>SUITE 550                      | te: GA                                     | Postal Co                       | ode: 30345                                            |                    |          |         |             |      |
| Addres<br>Addres<br>Addres<br>Default Location<br>Location<br>Address<br>Address        | ation<br>ation<br>as Line 2: 1800 C<br>ss Line 2: 1800 C<br>ation<br>ation | entury Place, Suit                   | \$550<br>Sta<br>on Code: 001ADM50<br>SUITE 550                    | te: GA                                     | Postal Co                       | ode: 30345                                            |                    |          |         |             |      |
| Addres<br>Addres<br>Addres<br>Default Locatio<br>Locatio<br>Addres<br>Addres<br>Addres  | ss Line 2: 1800 C<br>ss Line 3: 200 C<br>city: Atlanta<br>ation<br>on Set ID: 41500<br>ss Line 1: 1800 C<br>ss Line 2:<br>ss Line 3:                                                                                                    | entury Place, Suite                  | 550<br>Sta<br>on Code: 001ADM56<br>SUITE 550                      | te: GA                                     | Postal Co                       | ode: 30345                                            |                    |          |         |             |      |
| Addres<br>Addres<br>Addres<br>Locatio<br>Addres<br>Addres                               | ss Line 2: 1800 C<br>ss Line 3:<br>City: Atlanta<br>ation<br>on Set ID: [41500]<br>ss Line 1: 1800 C<br>ss Line 2:<br>ss Line 3:<br>City: ATLAN                                                                                                    | entury Place, Suit                   | 550<br>Sta<br>on Code: 001ADM56<br>SUITE 550<br>Sta               | te: GA                                     | Postal Co<br>Postal Co          | ode: 30345                                            |                    |          |         |             |      |
| Addres<br>Addres<br>Addres<br>Locatic<br>Addres<br>Addres<br>Addres<br>Addres           | s Line 2: 1800 C<br>ss Line 3:<br>City: Attanta<br>ation<br>on Set ID: 41500<br>ss Line 1: 1800 C<br>ss Line 2:<br>ss Line 3:<br>City: ATLAN<br>ult Origin                                                                                                    | entury Place, Suit                   | 550<br>Sta<br>on Code: 001ADM50<br>SUITE 550<br>Sta<br>Personal   | te: GA<br>17 Q<br>te: GA<br>ize   Find     | Postal Co<br>Postal Co          | ode: 30345                                            | ast                |          |         |             |      |
| Addres<br>Addres<br>Addres<br>Addres<br>Locatio<br>Addres<br>Addres<br>Addres<br>Addres | ss Line 2: 1800 C<br>ss Line 3: 21800 C<br>ss Line 3: City: Attanta<br>atton<br>on Set ID: 41500<br>ss Line 1: 1800 C<br>ss Line 2: 1800 C<br>ss Line 2: 1800 C<br>ss Line 3: City: ATLAN<br>ult Origin<br>id Remove                                                                                                    | entury Place, Suit                   | 550<br>Star<br>on Code: (001ADM5)<br>SUITE 550<br>Sta<br>Personal | te: GA<br>07 Q<br>te: GA<br>ize   Find   É | Postal Co<br>Postal Co          | ode: 30345<br>ode: 30345<br>rst @ 1 of 1 @ L<br>Value | ast                |          |         |             |      |

| Step | Action                                                  |  |  |  |
|------|---------------------------------------------------------|--|--|--|
| 51.  | Enter the appropriate information into the Value field. |  |  |  |
|      | For this example, type <b>TRV</b> .                     |  |  |  |
| 52.  | Click the Vertical scrollbar.                           |  |  |  |

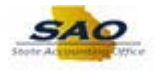

| 2                    |                | ~                                        | PO Buyer: Us                                   | ser may create state requisitions and PO's. User nar                                              | ne will appear on PO as "buyer".                                        |  |  |  |
|----------------------|----------------|------------------------------------------|------------------------------------------------|---------------------------------------------------------------------------------------------------|-------------------------------------------------------------------------|--|--|--|
| 3                    |                | ~                                        | PO Requester                                   | PO Requester: User may create state requisitions and their name appears as "requester".           |                                                                         |  |  |  |
|                      | <b>^</b>       | augl Tura                                | 1                                              | Proventional State (3)                                                                            |                                                                         |  |  |  |
| 109                  | Appr           | oval Type                                | Description                                    | Personalize   Find                                                                                | First I 1-4 of 4 Last                                                   |  |  |  |
| 1                    |                |                                          | Approver 1-I Ir                                | n to 4 999                                                                                        |                                                                         |  |  |  |
| 2 1                  |                |                                          | Approvor 2 Lir                                 | n to 0.000                                                                                        |                                                                         |  |  |  |
| 2 1                  |                | •                                        | Approver 2 Ur                                  | n to 000 000 000                                                                                  |                                                                         |  |  |  |
| 3  <br>A             |                | × ·                                      | Chartfield                                     | p to 333,333,333                                                                                  |                                                                         |  |  |  |
| 4                    |                | ¥                                        | Citattileiu                                    |                                                                                                   |                                                                         |  |  |  |
|                      | Au             | thorized Lo                              | cation (Origin                                 | is) Personalize   Find   🖾   🔜 F                                                                  | First 🕚 1 of 1 🕑 Last                                                   |  |  |  |
|                      |                | Add                                      | Remove                                         | Route Control Profile                                                                             |                                                                         |  |  |  |
|                      |                | 1                                        | $\checkmark$                                   | Q                                                                                                 | ÷ =                                                                     |  |  |  |
| Euro                 | 1              |                                          | ✓ Origin                                       | n (enter your site ID number or ONL for online):                                                  | Q<br>Eint (14 of 4 ) Last                                               |  |  |  |
| A                    | Add            | Remove                                   | Description                                    | Personalize   Piliti   600                                                                        | First I-4 01 4 Cast                                                     |  |  |  |
| 1                    |                | 1                                        | Allow Single P                                 | Payment Voucher (enables the operator to enter and                                                | pay a voucher to a one-time vendor).                                    |  |  |  |
| 2                    |                | ~                                        | Authority to O                                 | override Match (enables the operator to override a vol                                            | ucher with a match exception).                                          |  |  |  |
| 3                    |                | ~                                        | Manually Sche                                  | edule Payments (authorizes user to override the Sch                                               | eduled Payment Date).                                                   |  |  |  |
| 4 [                  |                | ~                                        | Record Payme                                   | ent (enables the operator to manually record a paym                                               | ent on the voucher payment page).                                       |  |  |  |
| and a<br>ule t<br>w. | each<br>by cli | module indi<br>cking the tria<br>Collaps | vidually by clicl<br>angle in the blu<br>e All | king the triangle in the blue module header. Col<br>le module header. You can also expand/collaps | llapse the individual expanded<br>e all modules by clicking the buttons |  |  |  |

| Step | Action                                                   |
|------|----------------------------------------------------------|
| 53.  | Review the information.<br>Click the <b>Save</b> button. |
|      | R Save                                                   |

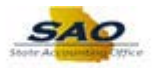

| Hor                                                  | ne            |                    | n =                                                                                             |     |  |  |
|------------------------------------------------------|---------------|--------------------|-------------------------------------------------------------------------------------------------|-----|--|--|
| Expa                                                 | ind All       | Collapse           | All                                                                                             | ,   |  |  |
|                                                      | - 6 4         |                    |                                                                                                 |     |  |  |
| none<br>e app                                        | of the if     | normation          | isted below applies to your PeopleSon Security request, there is no need to return this page of |     |  |  |
| - D.                                                 |               | _                  |                                                                                                 |     |  |  |
| Pu                                                   | ICHASIN       | ig<br>Ta Adda      |                                                                                                 | - 1 |  |  |
| Det                                                  | ault Shi      | ip To Addr         | 858                                                                                             |     |  |  |
|                                                      | Shij          | pTo SetID:         | 41500 Q Ship To: PO_011001 Q                                                                    |     |  |  |
|                                                      | Addre         | ess Line 1:        | Technical College System of Georgia - Facilities System                                         |     |  |  |
|                                                      | Addre         | ess Line 2:        | 1800 Century Place, Suite 550                                                                   |     |  |  |
|                                                      | Addre         | ess Line 3:        |                                                                                                 |     |  |  |
|                                                      |               | City:              | Atlanta State: GA Postal Code: 30345                                                            |     |  |  |
| Def                                                  | ault Loo      | cation             |                                                                                                 |     |  |  |
|                                                      | Locati        | ion Set ID:        | 11500 October Code 0014004607                                                                   |     |  |  |
| Location Set ID. 41500 Q Location Code. 00 (ADMS07 Q |               |                    |                                                                                                 |     |  |  |
| Address Line 1: 1800 CENTURY PLACE, SUITE 550        |               |                    |                                                                                                 |     |  |  |
|                                                      | Addre         | ess Line 2:        |                                                                                                 |     |  |  |
|                                                      | Auure         | City:              | ATLANTA State: GA Postal Code: 30345                                                            |     |  |  |
|                                                      |               | ,.                 |                                                                                                 |     |  |  |
|                                                      | Defa          | ult Origin         | Personalize   Find   🖾   👪 🛛 First 🚯 1 of 1 🛞 Last                                              |     |  |  |
|                                                      | A             | dd R               | Value                                                                                           |     |  |  |
|                                                      | 1 [           | •                  | Default Origin (Location) Code:                                                                 |     |  |  |
| Rol                                                  | es            |                    |                                                                                                 |     |  |  |
|                                                      | Add           | Remove             | Description                                                                                     |     |  |  |
| 1                                                    |               | -                  | PO Approver: User generally does not create documents, but will approve requisitions or PO's.   |     |  |  |
| 2                                                    |               | ~                  | PO Buyer: User may create state requisitions and PO's. User name will appear on PO as "buyer".  |     |  |  |
| 3                                                    |               | ~                  | PO Requester: User may create state requisitions and their name appears as "requester".         |     |  |  |
|                                                      |               |                    |                                                                                                 |     |  |  |
| PO                                                   | Approx        | val Type           | Percentalize   Eind   2   Eint A 14 of 4 A Last                                                 |     |  |  |
| PO                                                   | Approv        | val Type<br>Remove | Personalize   Find   🖾   🧱 First 🛞 1-4 of 4 🕑 Last                                              |     |  |  |
| P0                                                   | Approv<br>Add | Remove             | Personalize   Find   🔄   🧱 First 🚯 1-4 of 4 🚯 Last<br>Approver 1-Up to 4,999                    |     |  |  |

| Step | Action                                                                                                    |
|------|----------------------------------------------------------------------------------------------------|
| 54.  | When the Generic Requester ID is completed by the manager, the manager will change<br>the Status field from Draft to Manager Submitted. This will send an email to the Agency<br>Security Officer and inform them that they have a Security Request to review and<br>approve before it is sent to Pending Approval Status for DOAS to approve. |
|      | After DOAS approves the Generic Requester ID or any TGM activity, an email is sent to SAO Security and they can now process the security request. When the security request is processed and completed, the Agency Security Officer will receive an email that the request is complete.                                                        |

| Step | Action                                                                               |
|------|--------------------------------------------------------------------------------------|
| 55.  | Click here ( <u>https://www.surveymonkey.com/r/25KG2HH</u> ) to take a quick survey. |

Thank you!